## Instrukcja obsługi lokalizatorów GPS

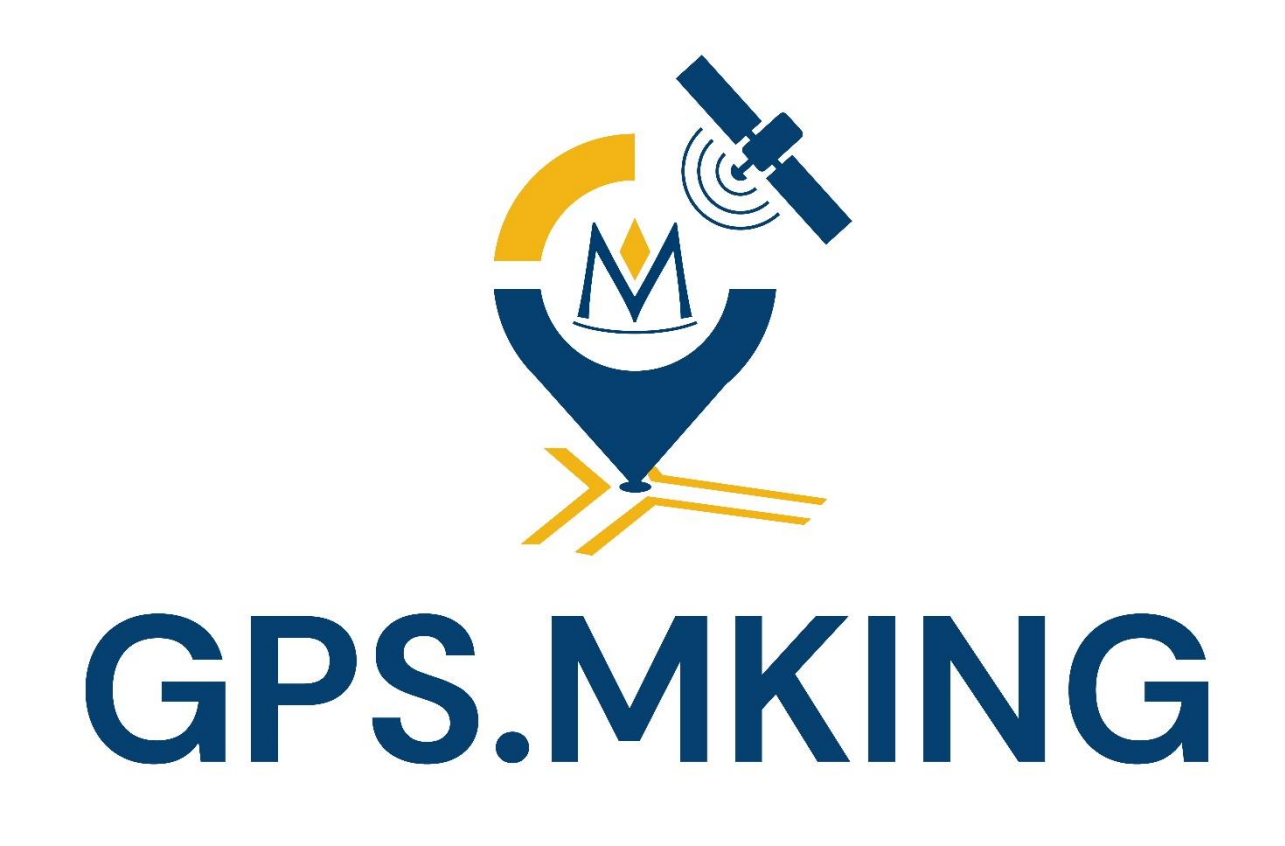

Dziękujemy za zakup naszego urządzenia.

Przed użyciem należy dokładnie zapoznać się z instrukcją obsługi, aby poprawnie skonfigurować i obsłużyć urządzenie.

## Spis treści

| 1  | KONTAKT W RAZIE PROBLEMÓW TECHNICZNYCH                             | 3   |
|----|--------------------------------------------------------------------|-----|
| 2. | Urządzenie zakupione razem z kartą SIM abonamentową na 12 miesięcy | 4   |
| 3. | Urządzenie zakupione z kartą SIM na doładowania                    | 5   |
| 4  | Urządzenie zakupione bez karty SIM                                 | 6   |
| 5. | PRZED PODŁĄCZENIEM                                                 | 7   |
|    | Lokalizator MK02                                                   | 7   |
|    | Lokalizator MK67                                                   | 7   |
|    | Lokalizator MK20A/B/C                                              | 8   |
|    | Lokalizator MK07A                                                  | 9   |
|    | Lokalizator MK08                                                   | 9   |
|    | Lokalizator MK23                                                   | 10  |
|    | Lokalizator MK76                                                   | .10 |
|    | Lokalizator MK50                                                   | .11 |
|    | Lokalizator MK01                                                   | .11 |
|    | Lokalizator dla zwierzaka MK032                                    | .12 |
| 6  | KONFIGURACJA – komendy SMS APN                                     | 13  |
| 7. | KONFIGURACJA – dodatkowe funkcje oraz komendy SMS                  | .15 |
| 8  | APLIKACJA                                                          | 16  |
|    | FUNKCJE APLIKACJI                                                  | .17 |
|    | HISTORIA TRASY                                                     | .18 |
|    | GEOSTREFA                                                          | .19 |
|    | KOMENDY                                                            | 20  |
|    | INFORMACJE O URZĄDZENIU                                            | 21  |
|    | RAPORTY O PRZEBIEGU I PARKINGACH                                   | .22 |
|    | ALARMY                                                             | 23  |
|    | FUNKCJA ZNAJDŹ ZWIERZAKA (dostępna tylko dla urządzeń model MK032) | .24 |
|    | UTWORZENIE KONTA – obsługa wielu urządzeń                          | 25  |
| 9. | STRONA INTERNETOWA                                                 | .28 |
| F١ | JNKCJE STRONY INTERNETOWEJ                                         | 29  |
|    | STATYSTYKI                                                         | .30 |
|    | INFORMACJE O URZĄDZENIU                                            | .30 |
|    | HISTORIA TRASY                                                     | .31 |
|    | GEOSTREFA                                                          | .32 |
|    | GEOSTREFA WIELOKĄT                                                 | .33 |
| 1( | ). LISTA KOMEND SMS                                                | .34 |

## 1. KONTAKT W RAZIE PROBLEMÓW TECHNICZNYCH

Dziękujemy za zakup lokalizatora GPS. Prosimy o uważne przeczytanie poniższej instrukcji obsługi i zastosowanie się do zaleceń odnośnie korzystania z naszych urządzeń.

Jeżeli zawarte poniżej informacje są niejasne, a obsługa urządzenia lub aplikacji sprawia problemy, prosimy o kontakt mailowy biuro@mking.pl

#### Jesteśmy dostępni od poniedziałku do piątku (9:00-15:00)

Staramy się odpisywać na wszystkie wiadomości tego samego dnia.

Jeżeli zakupione urządzenie nie spełnia Państwa oczekiwań, lub po prostu nie tego się Państwo spodziewali, prosimy o nie wystawianie negatywnej oceny na portalach aukcyjnych, tylko zgłoszenie zaistniałej sytuacji mailowo lub telefonicznie.

Możliwa jest również skorzystanie z pomocy zdalnej lub odesłanie urządzenia w terminie 14 dni od otrzymania przesyłki.

Zdajemy sobie sprawę że może ona sprawiać osobom początkującym lub starszym problemy w obsłudze, dlatego jesteśmy do waszej dyspozycji.

Lista najczęściej występujących pytań, problemów i odpowiedzi dostępna na stronie:

# www.faqgps.mking.pl

# 2. Urządzenie zakupione razem z kartą SIM abonamentową na 12 miesięcy

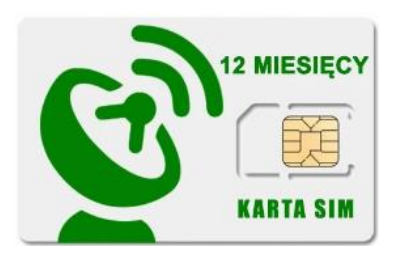

Jeżeli lokalizator zakupiony 12 miesięcy, został razem karta Ζ na użytkownik otrzymuje urządzenie skonfigurowane i gotowe do działania.

Wystarczy uruchomić urządzenie (GPS Z BATERIĄ) lub podłączyć do zasilania (GPS BEZ BATERII PODŁĄCZANY DO AKUMUALTORA SAMOCHODOWEGO LUB INNEGO ŹRÓDŁA ZASILANIA)

Karta jest zarejestrowana na firmę MKING, natomiast Państwo są użytkownikami <mark>karty</mark>, więc nie ma potrzeby wyciągania jej z urządzenia celem rejestracji.

Wskazana karta działa na terenie całej Unii Europejskiej, a po roku użytkowania nowy właściciel otrzyma od nas wiadomość sms z informacją o możliwości przedłużenia działania karty na kolejne 12 miesięcy.

Jeżeli wyrażą Państwo chęć przedłużenia karty, wyślemy w wiadomości zwrotnej dane do przelewu (lub w przypadku firm fakturę na adres mailowy).

Jeżeli nie wyrażają Państwo chęci na przedłużenie działania karty, zostanie ona wyłączona (nie ma potrzeby zwracania jej do nas – wyrobiony zostanie na jej miejsce duplikat). Oczywiście lokalizator GPS oraz aplikacja dalej będą działać, ale informacje z lokalizatora nie będą przesyłane na serwer. Innymi słowy, bez karty SIM i aktywnego pakietu Internetu, lokalizator nie będzie pokazywał swojej pozycji na aplikacji mimo poprawnego uruchomienia i konfiguracji.

W celu skorzystania z własnej karty, prosimy kierować się do PUNKTU 4 INSTRUKCJI

## 3. Urządzenie zakupione z kartą SIM na doładowania

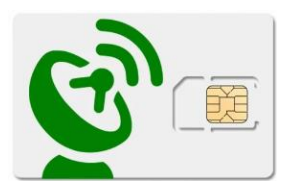

Jeżeli lokalizator został zakupiony doładowania. razem Ζ karta na użytkownik otrzymuje urządzenie skonfigurowane i gotowe do działania. Wystarczy uruchomić urządzenie (GPS Z BATERIA) lub podłączyć do zasilania (GPS BEZ BATERII PODŁĄCZANY DO AKUMUALTORA SAMOCHODOWEGO LUB INNEGO ŹRÓDŁA ZASILANIA)

<mark>Karta jest zarejestrowana na firmę MKING, natomiast Państwo są użytkownikami</mark> <mark>karty</mark>, więc nie ma potrzeby wyciągania jej z urządzenia celem rejestracji.

Można wyciągnąć kartę jedynie w celu dodania jej do **aplikacji PLAY24**, natomiast proszę mieć na uwadze że lokalizatory posiadają wbudowaną elektronikę która podczas nieprawidłowego wyciągania karty może ulec uszkodzeniu(SLOT KARTY SIM)! Dokładna instrukcja w jaki sposób wyciągać kartę z każdego modelu GPS została przedstawiona poniżej i prosimy zapoznać się z przedstawioną metodą przed wyciągnięciem karty (**PUNKT 5**).

| 12:33 💼 📼 🚥                                                                         | Ver 🖘 🛯 🗎                          | 12:36 🛡 🗳 🏥 …                             | Volt 🙃 , II 🗎             |
|-------------------------------------------------------------------------------------|------------------------------------|-------------------------------------------|---------------------------|
| ÷                                                                                   | Q :                                | <b>Abonament</b><br>530 994 ৩৩ 🗸          | 3 D ©                     |
| Play24: zarza<br>swoim konte<br>P4 sp. z o.o. operate<br>Play                       | ądzaj<br>em<br><sup>or sieci</sup> | Masz nową fakturę<br>Przejdź do płatności | ×                         |
| Odinstaluj Ot                                                                       | wórz                               | Twoje środki Sza                          | czegóły taryfy            |
| Nowości •                                                                           | $\rightarrow$                      | 🛜 Internet                                | 29,99 GB<br>nej prędkości |
| Jeszcze więcej w jednym miejscu!<br>światłowodowy i telewizja od teraz              | Internet<br>w Play24.              | Limit GB<br>w roamingu UE                 | 7,08 GB                   |
| Miej wszystko pod kontrolą i zarzą<br>Oceń tę aplikację<br>Podziel się swoją opinią | dzaj usług                         | Minuty do wszystkich                      | Bez limitu                |
|                                                                                     | τ ☆                                | Pokaż więcej środków                      |                           |
| Napisz opinię                                                                       |                                    | Płatności                                 |                           |
| Kontakt z deweloperem                                                               | ~                                  |                                           |                           |
| O tei anlikacii                                                                     | $\rightarrow$                      | Pulpit Dla Ciebie Płatności Aktyw         | ↑ ⑦<br>vność Pomoc        |
|                                                                                     | <                                  | III O                                     | <                         |

Przeprowadzimy Państwa przez konfiguracje.

Kartę na doładowania należy zasilać co miesiąc na kwotę 5zł.

Można doładować kartę "z góry" za kilka miesięcy. Np: 12 miesięcy x 5zł = 60zł

Kwota 5zł jest to cena miesięcznego odnowienia pakietu 1GB Internetu z którego korzysta lokalizator do wysyłania pozycji na serwer.

W przypadku gdy użytkownik wykorzystuje dodatkowe funkcje, jak wysyłanie pozycji za pomocą komendy SMS, nagrywanie dźwięku lub podsłuch na żywo, kwota jaką

należy zasilać kartę może się zwiększyć, dlatego zalecamy obserwowanie na bieżąco środków na aplikacji PLAY24.

Doładowania można wykonać na stronie: https://www.doladowania.payu.pl

## 4. Urządzenie zakupione bez karty SIM

#### W przypadku gdy lokalizator zostanie zakupiony razem z kartą od nas w komplecie prosimy pominąć ten punkt!

Aby cała operacja skonfigurowania urządzenia powiodła się, należy zakupić kartę SIM. Bardzo ważne jest aby zakupiona karta działała na sieci 2G, w innym przypadku lokalizator nie będzie odpisywał na wiadomości SMS, lub nie pokaże swojej pozycji na aplikacji.

Polecamy skorzystanie z karty:

- PLAY TARYFA ODNOWA (+ 1GB INTERNETU + 100 SMS)
- ORANGE FREE (+ ELASTYCZNY PAKIET INTERNETU 1GB + ROK WAŻNOŚCI KONTA)
- VIRGIN MOBILE ( + PAKIET MINI 3 )

GPS prawidłową pozycję Abv lokalizator pokazywał aplikacji, na konieczna jest konfiguracja tzw. parametru "APN". Wykonuje się to za pomocą komendy SMS którą wysyła się na numer telefonu karty SIM która jest w urządzeniu.

Gdy posiadają już Państwo odpowiednią kartę z wykupionymi pakietami Internetu, prosimy umieścić ją w odpowiedni sposób w lokalizatorze GPS a następnie go uruchomić, zgodnie z poniższymi instrukcjami.

## 5. PRZED PODŁĄCZENIEM

#### UWAGA!

Przed umieszczeniem w docelowej pozycji warto podłączyć urządzenie do zasilania i wystawić na otwarte niebo, tak, aby moduł GPS uzyskał sygnał z satelity i wskazał pierwszą pozycję na aplikacji, dopiero wtedy można przystąpić do docelowego montażu. Warto mieć na uwadze że lokalizator nie może być schowany za głęboko pod deską rozdzielczą, wygłuszeniem drzwi bocznych, w metalowych obudowach, czy też w bagażniku, ponieważ będzie tam słaby zasięg i pozycja zostanie przekłamana lub nie będzie aktualizować się w ogóle.

Jeżeli lokalizator ma zostać umieszczony pod pojazdem zalecamy dodatkowe zabezpieczenie urządzenia woreczkiem strunowym lub folią oraz opaską mechaniczną.

Proszę pamiętać że w sytuacji montażu zewnętrznego urządzenie jest narażone na warunki atmosferyczne, a klasa wodoodporności IP65 nie gwarantuje 100% szczelności, dlatego prosimy dodatkowo zabezpieczać lokalizatory!

#### Lokalizator MK02

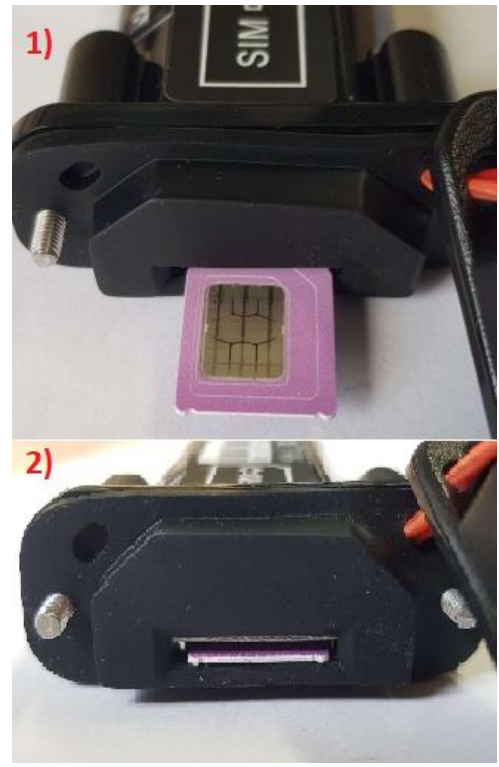

Umieszczoną w slocie kartę należy wcisnąć do urządzenia do momentu usłyszenia charakterystycznego kliknięcia. Następnie lokalizator można podłączyć do zasilania.

Schemat poniżej:

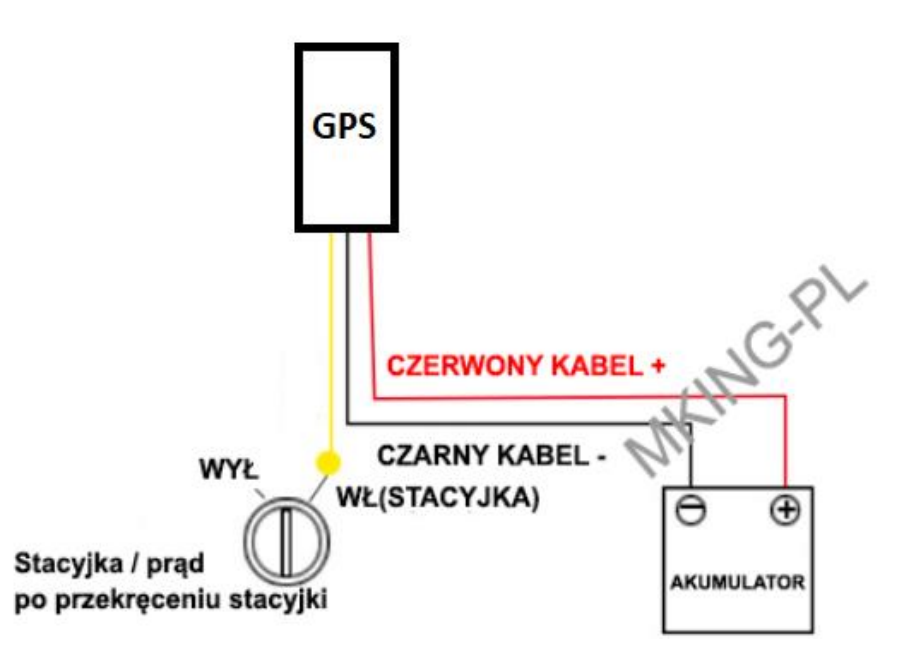

#### Lokalizator MK67

Po umieszczeniu karty w lokalizatorze należy podłączyć go do zasilania zgodnie z poniższym schematem:

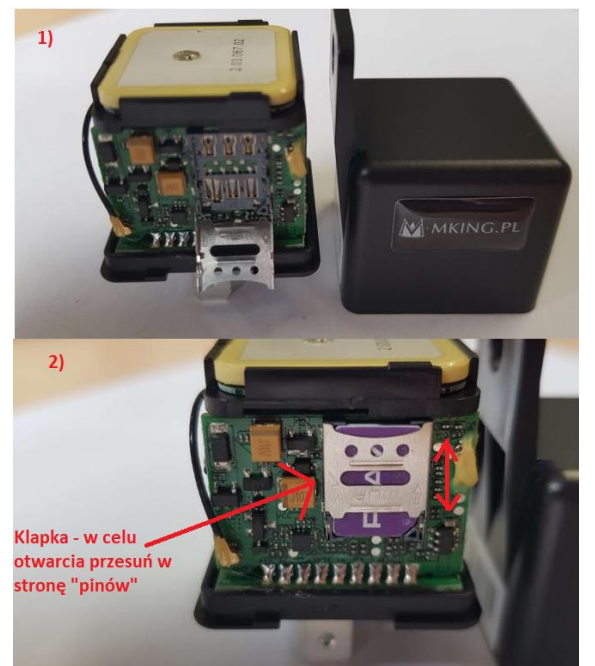

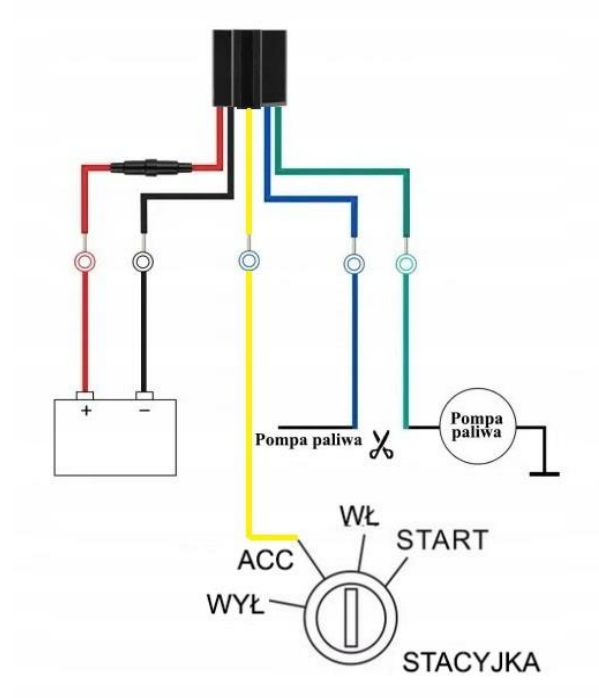

## Lokalizator MK20A/B/C

przed włożeniem karty naładuj urządzenie

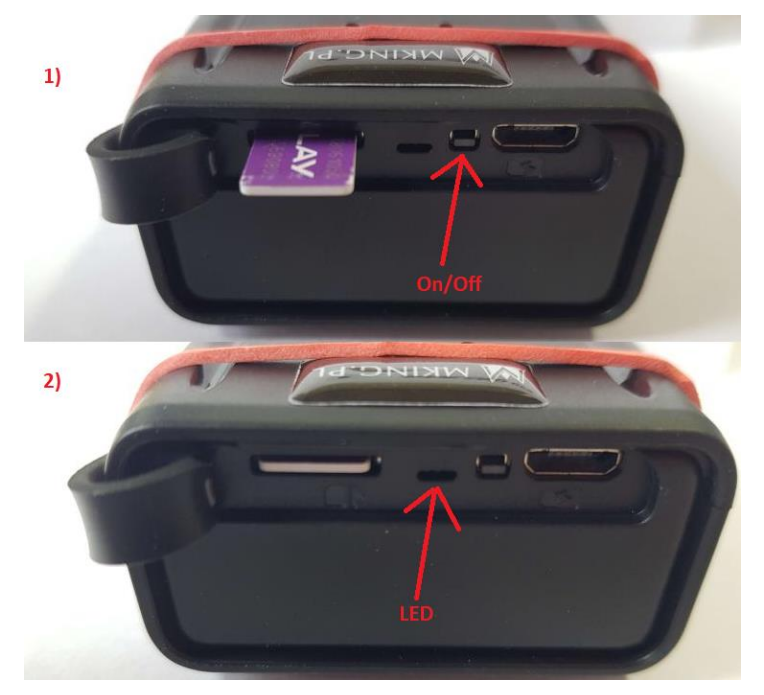

Umieszczoną w slocie kartę należy wcisnąć do urządzenia do momentu usłyszenia charakterystycznego kliknięcia.

Po umieszczeniu karty w lokalizatorze należy go uruchomić naciskając przycisk zasilania On/Off, diody zaczną migać lub świecić.

#### Lokalizator MK07A

- przed włożeniem karty naładuj urządzenie

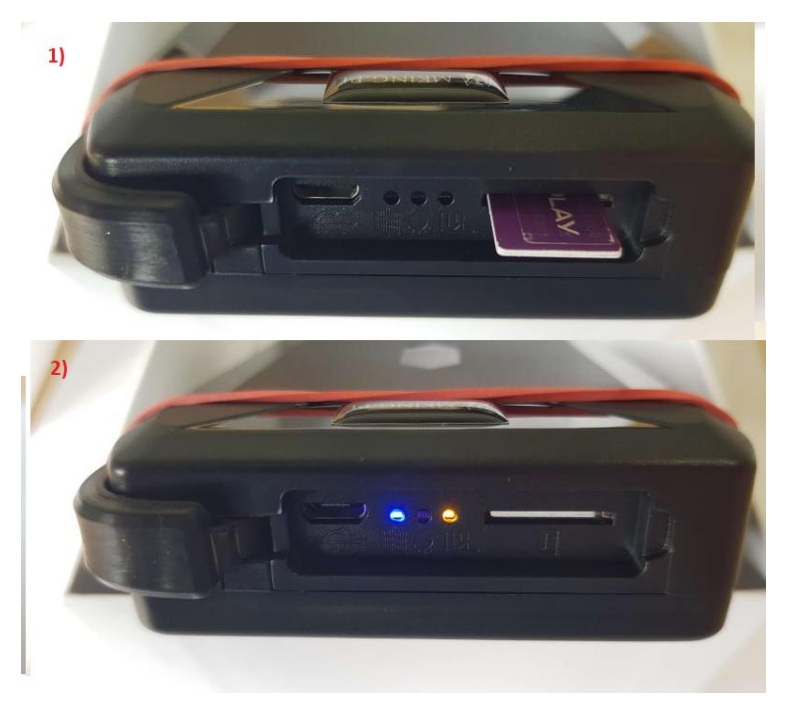

Umieszczoną w slocie kartę należy wcisnąć do urządzenia do momentu usłyszenia charakterystycznego kliknięcia.

Po umieszczeniu karty w lokalizatorze diody zaczną migać lub świecić.

#### Lokalizator MK08

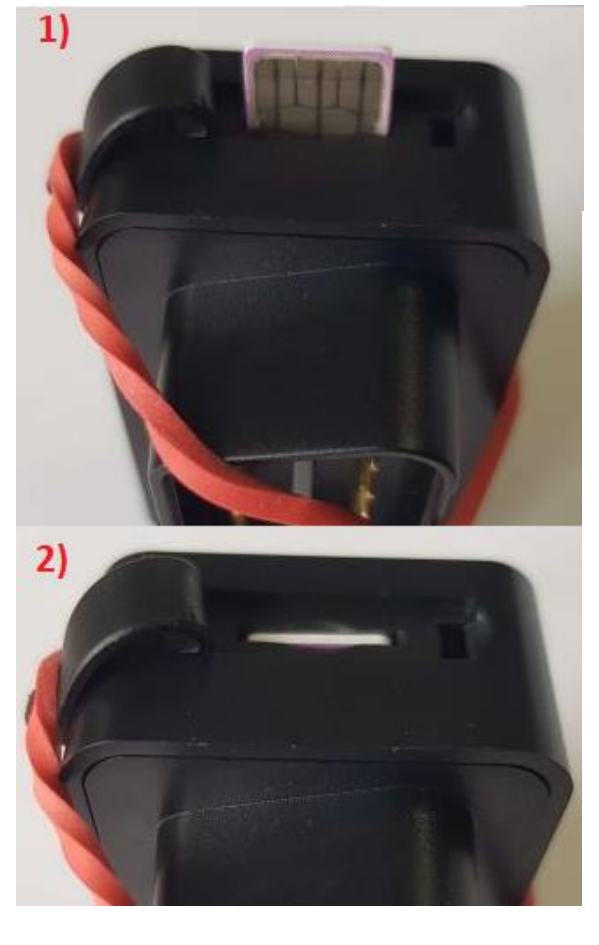

Umieszczoną w slocie kartę należy wcisnąć do urządzenia do momentu usłyszenia charakterystycznego kliknięcia.

Następnie proszę podłączyć lokalizator do OBD.

Jak zainstalować: To urządzenie typu "plug and play", podłącz go do złącza OBD i gotowe.

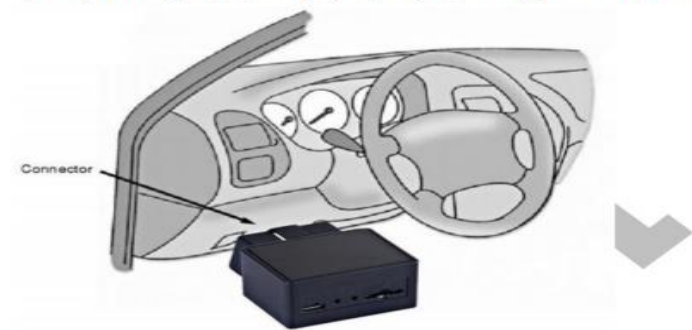

Jak znaleźć złącze OBD w samochodzie: Jest 6 miejsc, gdzie możesz znaleźć złącze (w większości samochodów to 1 miejsce):

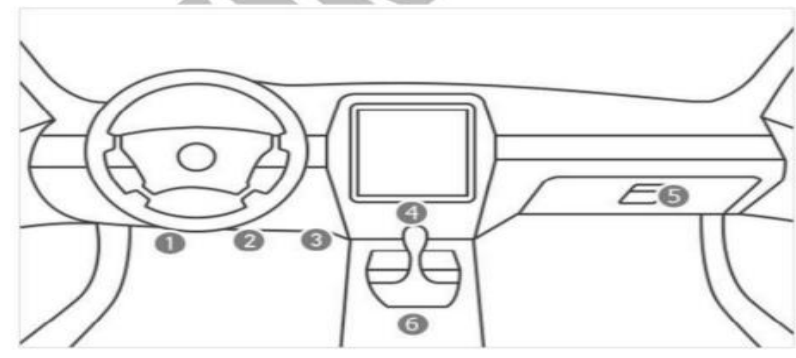

#### Lokalizator MK23

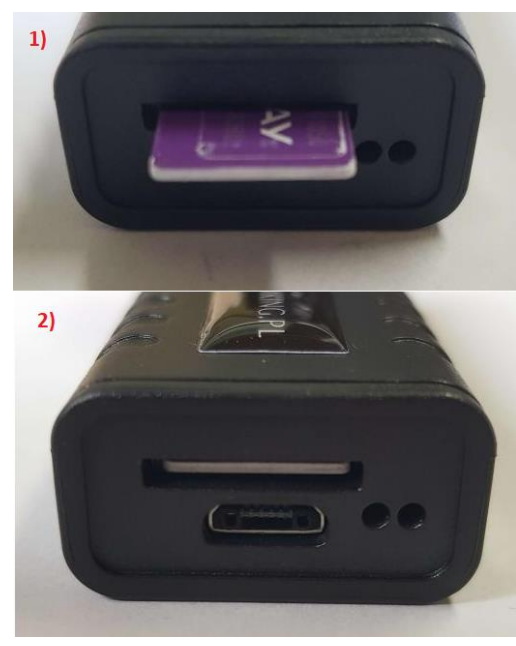

Umieszczoną w slocie kartę należy wcisnąć do urządzenia do momentu usłyszenia charakterystycznego kliknięcia. Następnie lokalizator można podłączyć do zasilania. Schemat poniżej:

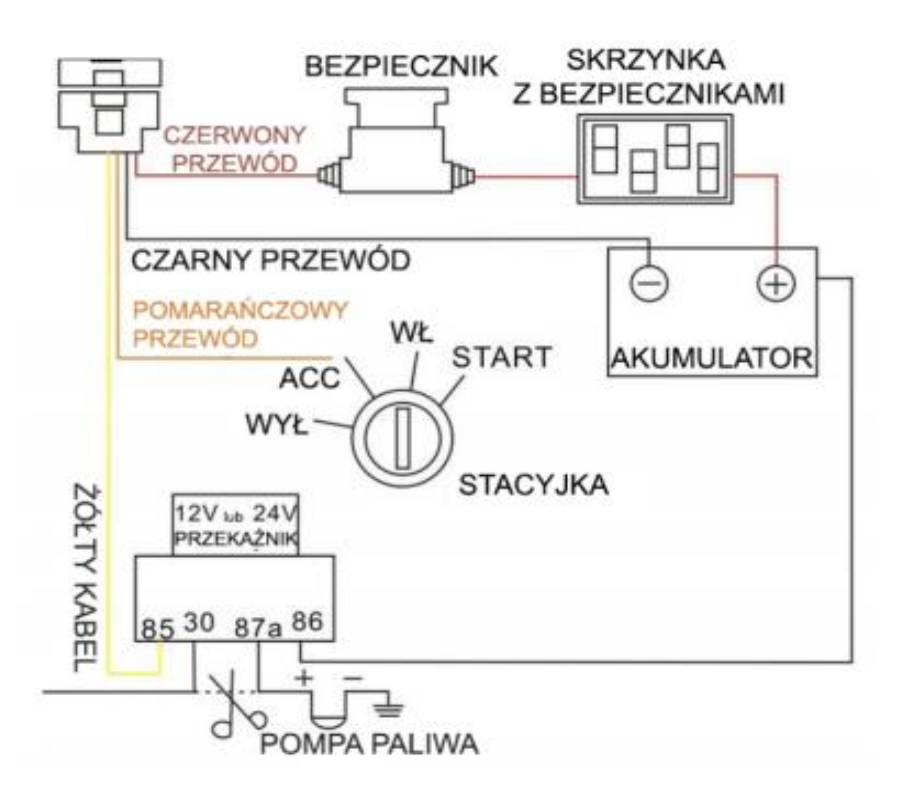

#### Lokalizator MK76

- przed włożeniem karty naładuj urządzenie

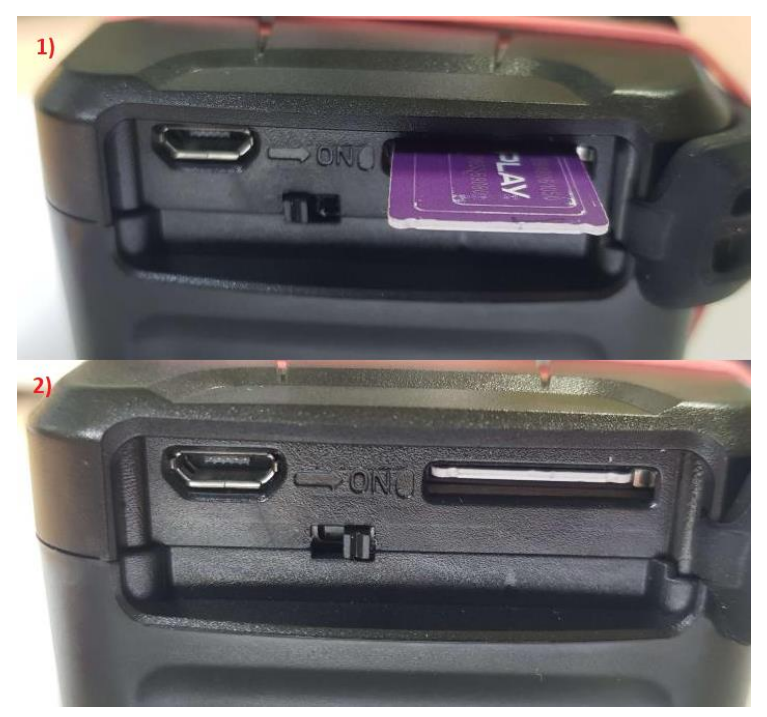

Umieszczoną w slocie kartę należy wcisnąć do urządzenia do momentu usłyszenia charakterystycznego kliknięcia.

Po umieszczeniu karty w lokalizatorze należy go uruchomić przesuwając włącznik On/Off, diody zaczną migać lub świecić.

#### Lokalizator MK50

- przed włożeniem karty naładuj urządzenie

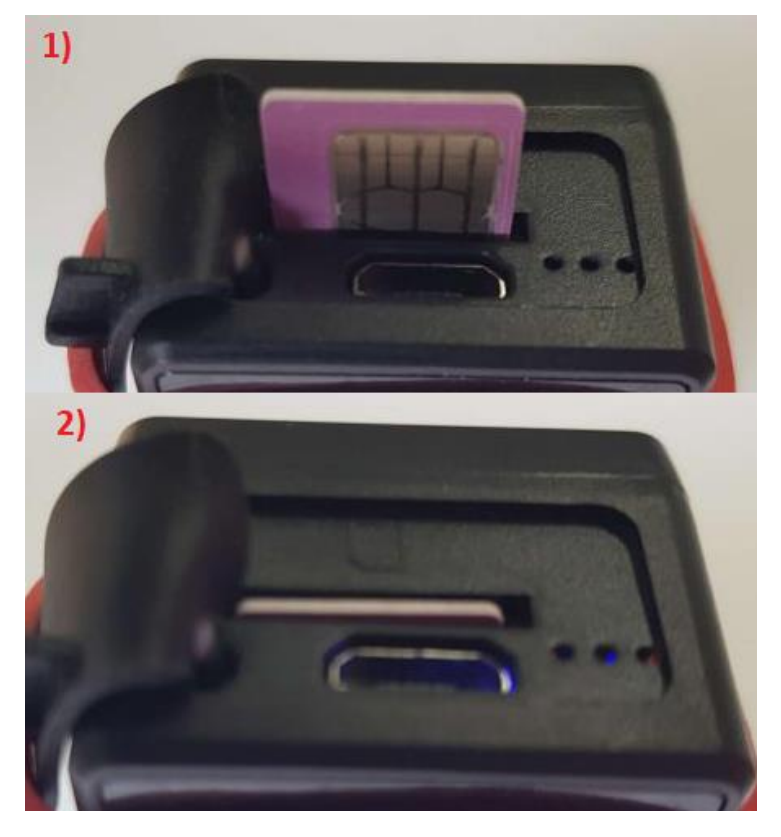

Umieszczoną w slocie kartę należy wcisnąć do urządzenia do momentu usłyszenia charakterystycznego kliknięcia.

Po umieszczeniu karty w lokalizatorze diody zaczną migać lub świecić.

#### Lokalizator MK01

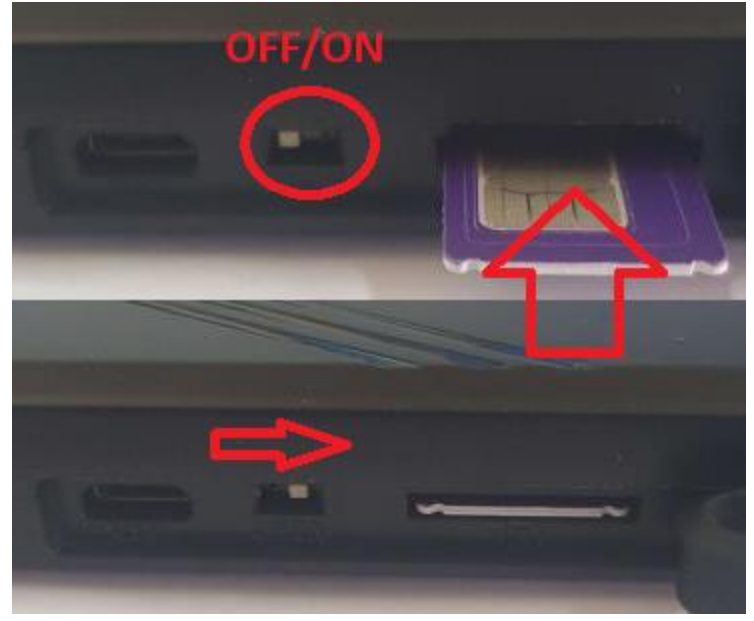

Umieszczoną w slocie kartę należy wcisnąć do urządzenia do momentu usłyszenia charakterystycznego kliknięcia.

Po umieszczeniu karty w lokalizatorze należy go uruchomić przesuwając włącznik On/Off, diody zaczną migać lub świecić, następnie lokalizator można podłączyć do zasilania.

#### Lokalizator dla zwierzaka MK032

- przed włożeniem karty naładuj urządzenie

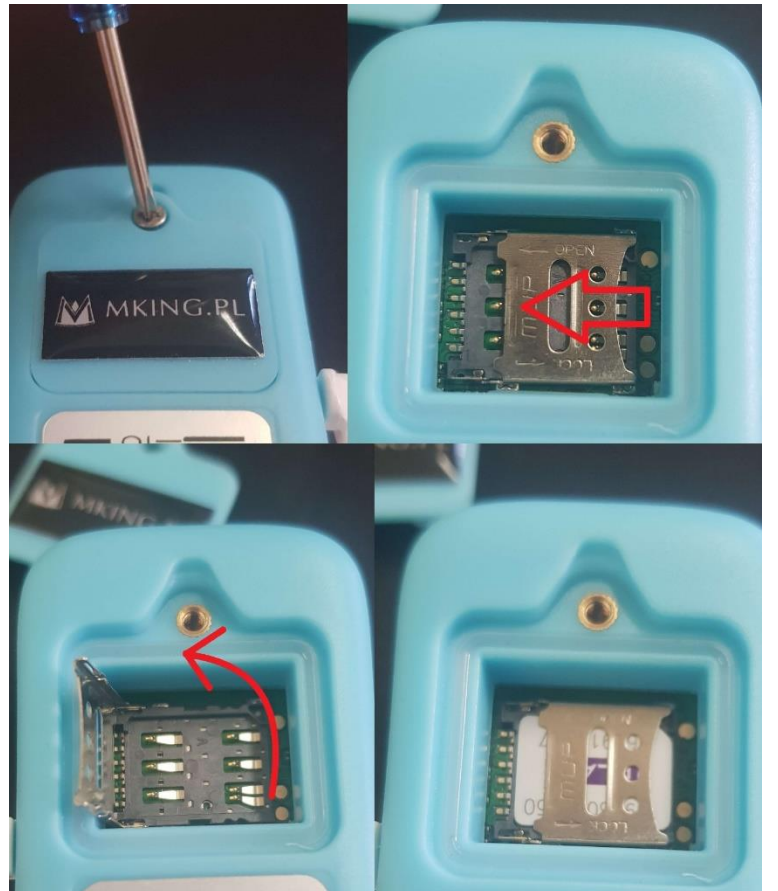

Aby włożyć kartę należy odkręcić śrubkę mocującą zaślepkę od slotu karty SIM.

Następnie blaszkę trzymającą kartę należy przesunąć w lewo i ją odchylić. Po umieszczeniu karty tak jak na przedstawionym zdjęciu blaszkę trzeba ponownie zablokować.

Aby włączyć urządzenie należy nacisnąć przycisk

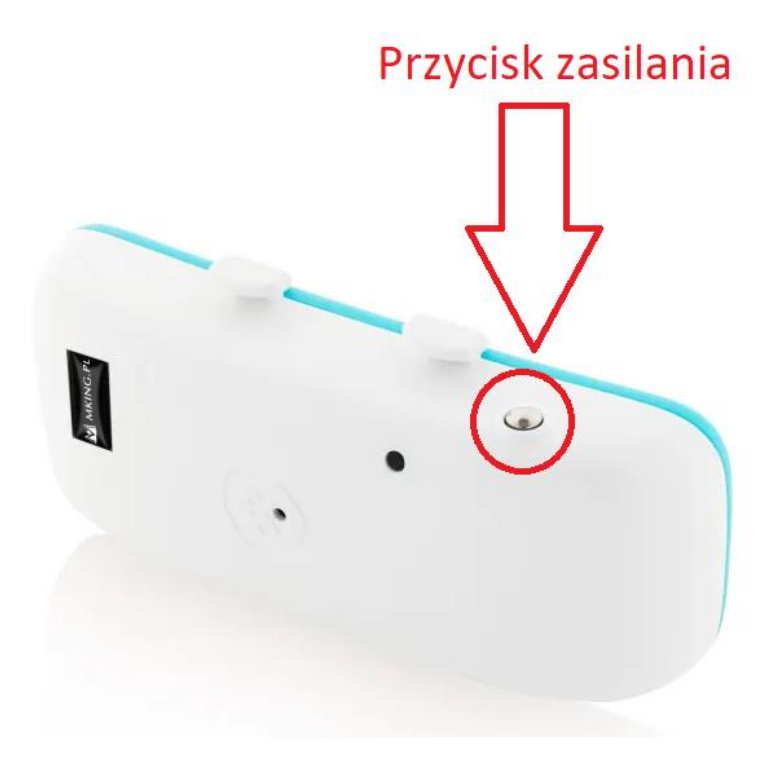

Aby włączyć urządzenie należy przytrzymać przycisk do zaświecenia się diód LED.

## 6. KONFIGURACJA – komendy SMS APN.

W przypadku gdy lokalizator zostanie zakupiony razem z kartą od nas w komplecie prosimy pominąć ten punkt!

Gdy karta działająca na sieci 2G została już włożona do odpowiedniego slotu, lokalizator został podłączony do zasilania, lub uruchomiony (urządzenia z baterią), można przystąpić do konfiguracji SMS. W tym celu wybieramy numer telefonu karty SIM która jest zamontowana w lokalizatorze GPS i wysyłamy komendę smsem o treści: **CXZT** 

| SMS-ujesz/MMS-ujesz z: Numer Karty Sim                                    |                                                                                                    |                                    |  |  |  |
|---------------------------------------------------------------------------|----------------------------------------------------------------------------------------------------|------------------------------------|--|--|--|
|                                                                           |                                                                                                    | Cxzt                               |  |  |  |
| C032_M0<br>_202211<br>IP: <u>A.GPS</u><br><u>APN:inte</u><br>HEART:0<br>8 | C25_XM_808_V_1_(<br>23 ID: <u>19175108842</u><br>385.COM 7700 BAT<br>9rnet MODE:N UP:<br>9 GPS:0-0,GSM:16-6 | 2<br>2<br>100%<br>30-180<br>ICCID: |  |  |  |
| 09:44                                                                     |                                                                                                    |                                    |  |  |  |
| + 6                                                                       | Wiadomość tek.                                                                                              | 😧 🌵                                |  |  |  |

Lokalizator GPS po około minucie powinien odpisać na wysłaną komendę SMS.

W wiadomości otrzymanej od lokalizatora możemy sprawdzić jaki jest aktualny parametr APN urządzenia, w tym przypadku jest to internet.

Dla kart SIM: PLAY, T-MOBILE, VIRGIN-MOBILE parametr APN to "internet", czyli taki jaki jest ustawiony domyślnie w lokalizatorze, więc nie trzeba wysyłać komend konfiguracyjnych SMS.

Dla kart SIM: ORANGE parametr APN to "internet-internet-internet", więc konieczne będzie wysłanie dodatkowych konfiguracyjnych komend sms:

| 🔶 N Numer Karty 🗅 🗞 ᠄                                                                                                    |
|----------------------------------------------------------------------------------------------------|
| APN,123456,INTERNET                                                                                                    |
| SET APN OK                                                                                                    |
| APNUSER,123456,INTERNET                                                                                                    |
| SET APNUSER OK                                                                                                    |
| APNPASSWD,123456,INTERNET                                                                                                    |
| SET APNPASS OK                                                                                                    |
| СХΖТ                                                                                                    |
| C032_MC25_XM_808_V_1_0<br>_20221123 ID: <u>19175108842</u><br>IP: <u>A.GPS85.COM</u> 7700 BAT:100%<br><u>APN:INTERNET-INTERNET-INTERNET</u><br>MODE:N UP:30-180 HEART:0 GPS:1-5, |
| 🕀 🗗 Wiadomość tekst 😳 🌵                                                                                                    |

Dla kart SIM: PLUS, PLUSH parametr APN to "plus", więc konieczne będzie wysłanie dodatkowych konfiguracyjnych komend sms:

| ← N Numer Karty 🗅 🗞 ᠄                                                                                                    |
|----------------------------------------------------------------------------------------------------|
|                                                                                                    |
| 10:11                                                                                                    |
| SMS-ujesz/MMS-ujesz z: Numer Karty Sim                                                                                                    |
| APN, <u>123456</u> ,PLUS                                                                                                    |
| SET APN OK                                                                                                    |
| СХХТ                                                                                                    |
| C032_MC25_XM_808_V_1_0_202211<br>23 ID: <u>19175108842</u> IP:A.GPS85.COM<br>7700 BAT:99% APN:PLUS- MODE:N<br>UP:30-180 HEART:0 GPS:1-7,GSM:<br>24-6 ICCID: <u>894806</u> |
| 10500689101078,GPSPYMIL:40<br>SUODIAN:1                                                                                                    |
| 🕂 🕞 Wiadomość tekst 🙂 🌷                                                                                                    |

| funkcje oraz kome                                                                                                    | ndy SMS                                                                                                    | ADMIN,123456,530994                                                                                                    |
|----------------------------------------------------------------------------------------------------|----------------------------------------------------------------------------------------------------|----------------------------------------------------------------------------------------------------|
|                                                                                                    |                                                                                                    | SET OK                                                                                                    |
|                                                                                                    |                                                                                                    | 12                                                                                                    |
| Jak dodać numer telefonu właście<br>junkcje podsłuchu na żywo?                                                                                                    | ciela oraz uruchomić                                                                                                    | SET OK                                                                                                    |
| dostępne tylko dla lokalizatorów                                                                                                    | <mark>z mikrofonem)</mark>                                                                                                    |                                                                                                    |
| Aby uruchomić podsłuch na ż<br>ustawienie numeru telefonu właścic<br>oędzie możliwy podsłuch.                                                                                                    | zywo, konieczne będzie<br>iela, i tylko z tego numeru                                                                                                    | SET OK <b>ALARM</b><br>http://maps.google.com/maps?q=<br>+50.58333+21.68333 T:2023/06/27                                                                                                    |
| N tym celu należy wysłać komendę                                                                                                    | sms:                                                                                                    | <u>10:49</u> ID: <u>19175108842</u> STATE:SHAKE<br>Fix:V Speed:0KM/H Bat:100%                                                                                                    |
| ADMIN,123456,XXXXXXXXX                                                                                                    |                                                                                                    |                                                                                                    |
| w miejsce X wpisać numer właścici                                                                                                    | ela).                                                                                                    |                                                                                                    |
| Gdy urządzenie odpisze, będzie mo<br>elefonu karty SIM. która iest w lokal                                                                                                    | ożna zadzwonić na numer<br>lizatorze.                                                                                                    | 50°34'60.0"N 21°40'60.0"E<br>maps.google.com                                                                                                    |
|                                                                                                    |                                                                                                    | 10:49                                                                                                    |
| Analogicznie jak w przypadku<br>podsłuchu konieczne bedzie                                                                                                    | w postaci powiadomienia s                                                                                                    | SMS lub połączenia?                                                                                                    |
| Analogicznie jak w przypadku<br>podsłuchu konieczne będzie<br>dodanie numeru telefonu<br>właściciela komendą sms:                                                                                                    | w postaci powiadomienia S<br>← Numer Karty □ % :                                                                                                    | SMS lub połączenia?                                                                                                    |
| Analogicznie jak w przypadku<br>podsłuchu konieczne będzie<br>dodanie numeru telefonu<br>właściciela komendą sms:<br>ADMIN,123456,XXXXXXXXXX                                                                                                    | w postaci powiadomienia S<br>← N Numer Karty □                                                                                                    | E Lączenia?<br>Lączenie<br>Numer Karty Sin                                                                                                    |
| Analogicznie jak w przypadku<br>podsłuchu konieczne będzie<br>dodanie numeru telefonu<br>właściciela komendą sms:<br><b>ADMIN,123456,XXXXXXXXXX</b><br>(w miejsce X wpisać numer<br>właściciela).                                                                                                    | ← Numer Karty □                                                                                                    | EMS lub połączenia?<br>Lączenie<br>Numer Karty Sin<br>Polska                                                                                                    |
| Analogicznie jak w przypadku<br>podsłuchu konieczne będzie<br>dodanie numeru telefonu<br>właściciela komendą sms:<br><b>ADMIN,123456,XXXXXXXXX</b><br>(w miejsce X wpisać numer<br>właściciela).<br>Kolejną komendą będzie                                                                                            | W postaci powiadomienia S                                                                                                    | EMS lub połączenia?<br>Łączenie<br>Numer Karty Sin<br>Polska                                                                                                    |
| Analogicznie jak w przypadku<br>podsłuchu konieczne będzie<br>dodanie numeru telefonu<br>właściciela komendą sms:<br><b>ADMIN,123456,XXXXXXXXX</b><br>(w miejsce X wpisać numer<br>właściciela).<br>Kolejną komendą będzie<br><b>125#</b>                                                                             | ← Numer Karty □ &                                                                                                    | EMS lub połączenia?<br>Łączenie<br>Numer Karty Sin<br>Polska                                                                                                    |
| Analogicznie jak w przypadku<br>podsłuchu konieczne będzie<br>dodanie numeru telefonu<br>właściciela komendą sms:<br><b>ADMIN,123456,XXXXXXXXX</b><br>(w miejsce X wpisać numer<br>właściciela).<br>Kolejną komendą będzie<br><b>125#</b><br>(alarm SMS)                                                              | K postaci powiadomienia s                                                                                                    | SMS lub połączenia?<br>Lączenie<br>Numer Karty Sin<br>Polska                                                                                                    |
| Analogicznie jak w przypadku<br>podsłuchu konieczne będzie<br>dodanie numeru telefonu<br>właściciela komendą sms:<br><b>ADMIN,123456,XXXXXXXXX</b><br>(w miejsce X wpisać numer<br>właściciela).<br>Kolejną komendą będzie<br><b>125#</b><br>(alarm SMS)                                                              | K postaci powiadomienia s                                                                                                    | EMS lub połączenia?<br>Lączenie<br>Numer Karty Sin<br>Polska<br>Polska<br>Lączenie (Construction)<br>Polska<br>Polska<br>Polska<br>Lączenie (Construction)<br>Polska                                                                                                    |
| Analogicznie jak w przypadku<br>podsłuchu konieczne będzie<br>dodanie numeru telefonu<br>właściciela komendą sms:<br><b>ADMIN,123456,XXXXXXXXX</b><br>(w miejsce X wpisać numer<br>właściciela).<br>Kolejną komendą będzie<br><b>125#</b><br>(alarm SMS)<br>lub                                                       | K postaci powiadomienia s<br>K Numer Karty D S                                                                                                    | SMS lub połączenia?<br>Lączenie<br>Numer Karty Sin<br>Polska<br>Upołączenie<br>Pol. wideo<br>Jabra Evol                                                                                                    |
| Analogicznie jak w przypadku<br>oodsłuchu konieczne będzie<br>dodanie numeru telefonu<br>właściciela komendą sms:<br><b>ADMIN,123456,XXXXXXXXX</b><br>(w miejsce X wpisać numer<br>właściciela).<br>Kolejną komendą będzie<br><b>125#</b><br>(alarm SMS)<br>ub<br><b>122#</b><br>(połączenie)                         | Kr postaci powiadomienia s         Kr postaci powiadomienia s         Kr powiadomienia s         Kr powiadomienia s         Kr powiadomienia s         Kr powiadomienia s         Kr powiadomienia s         Kr powiadomienia s         Kr powiadomienia s         Kr powiadomienia s         Kr powiadomienia s         Kr powiadomie | SMS lub połączenia?<br>Lączenie<br>Numer Karty Sin<br>Polska<br>Polska<br>Dodaj<br>połączenie<br>Pol. wideo<br>Jabra Evol<br>Odaji<br>połączenie<br>Wył. mikrofon                                                                                                    |
| Analogicznie jak w przypadku<br>podsłuchu konieczne będzie<br>dodanie numeru telefonu<br>właściciela komendą sms:<br><b>ADMIN,123456,XXXXXXXXX</b><br>(w miejsce X wpisać numer<br>właściciela).<br>Kolejną komendą będzie<br><b>125#</b><br>(alarm SMS)<br>lub<br><b>122#</b><br>(połączenie)<br>Ostatnia komenda to | ★ POSTACI POWIADOMIENIA S ← N Numer Karty □                                                                                                    | SMS lub połączenia?<br>Lączenie<br>Numer Karty Sin<br>Polska<br>Polska<br>Lączenie<br>Polska<br>Polska<br>Lączenie<br>Polska<br>Lączenie<br>Lączenie<br>Polska<br>Lączenie<br>Lączenie<br>Polska<br>Lączenie<br>Lączenie<br>Polska<br>Lączenie<br>Lączenie<br>Lączenie<br>Lączenie<br>Lączenie<br>Lączenie<br>Lączenie<br>Lączenie<br>Lączenie<br>Lączenie<br>Lączenie<br>Lączenie<br>Lączenie<br>Lączenie<br>Lączenie<br>Lączenie<br>Lączenie<br>Lączenie<br>Lączenie |
| Analogicznie jak w przypadku<br>podsłuchu konieczne będzie<br>dodanie numeru telefonu<br>właściciela komendą sms:<br>ADMIN,123456,XXXXXXXXX<br>(w miejsce X wpisać numer<br>właściciela).<br>Kolejną komendą będzie<br>125#<br>(alarm SMS)<br>lub<br>122#<br>(połączenie)<br>Ostatnia komenda to<br>SF                | ★ DOSTACI DOWIADOMIENIA S ← N Numer Karty □                                                                                                    | SMS lub połączenia?<br>Lączenie<br>Numer Karty Sin<br>Polska<br>U Dodaj<br>połączenie<br>Poł. wideo<br>Jabra Evol<br>Odaj<br>połączenie<br>Wył. mikrofon<br>Kławiat                                                                                                    |

\_

## 8. APLIKACJA

Aplikację do śledzenia naszych lokalizatorów GPS można znaleźć i pobrać w sklepie pod nazwą: "**GPS.MKING**"

#### LINK DO APLIKACJI ANDROID:

https://play.google.com/store/apps/details?id=com.fw.gps.MKING

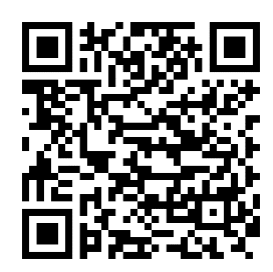

LINK DO APLIKACJI IOS: https://apps.apple.com/pl/app/gps-mking/id6449456084

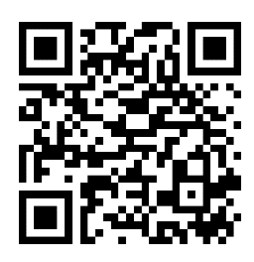

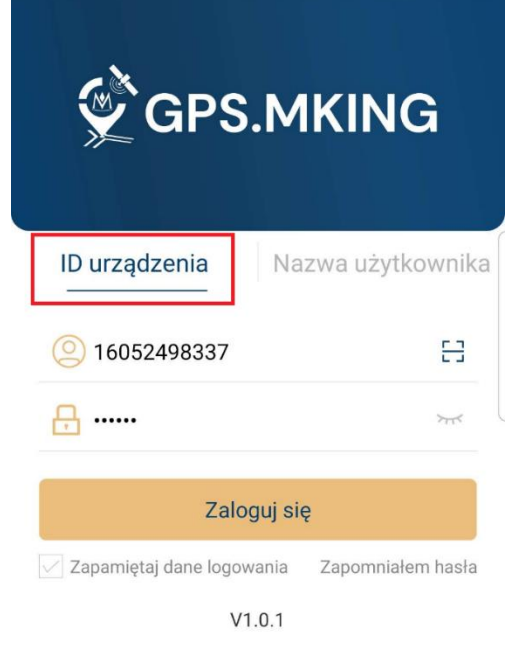

Logujemy się do lokalizatora GPS za pomocą zakładki "ID urządzenia" wpisując numer ID urządzenia, który został naklejony na opakowaniu oraz urządzeniu.

Hasło dla każdego urządzenia jest domyślne: 123456

Utwórz konto Konto Demo

#### FUNKCJE APLIKACJI

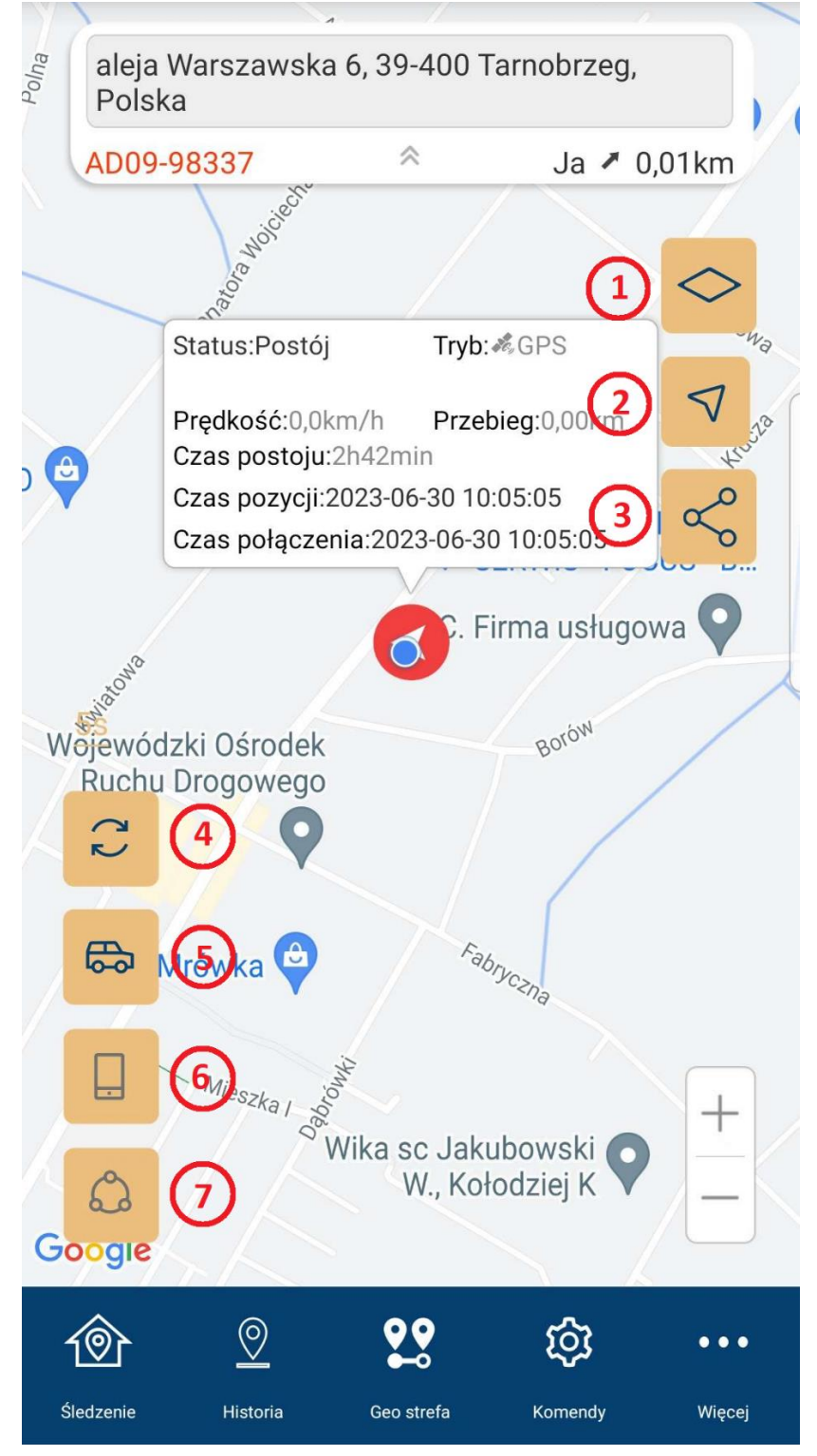

| Lp. | Opis                                                        |
|-----|-------------------------------------------------------------|
| 1   | Tryb widoku map Google ogólny / satelitarny                 |
| 2   | Link z lokalizacją do map Google                            |
| 3   | Udostępnianie lokalizacji                                   |
| 4   | Odświeżenie aplikacji                                       |
| 5   | Lokalizacja pojazdu                                         |
| 6   | Lokalizacja telefonu (jeżeli jest włączony GPS w telefonie) |
| 7   | Lokalizacja pojazdu oraz telefonu względem siebie           |

#### **HISTORIA TRASY**

Aby sprawdzić historię trasy należy wejść w zakładkę "**Historia**", w aplikacji, wybrać zakres dat (1), i nacisnąć "**PLAY**" (2).

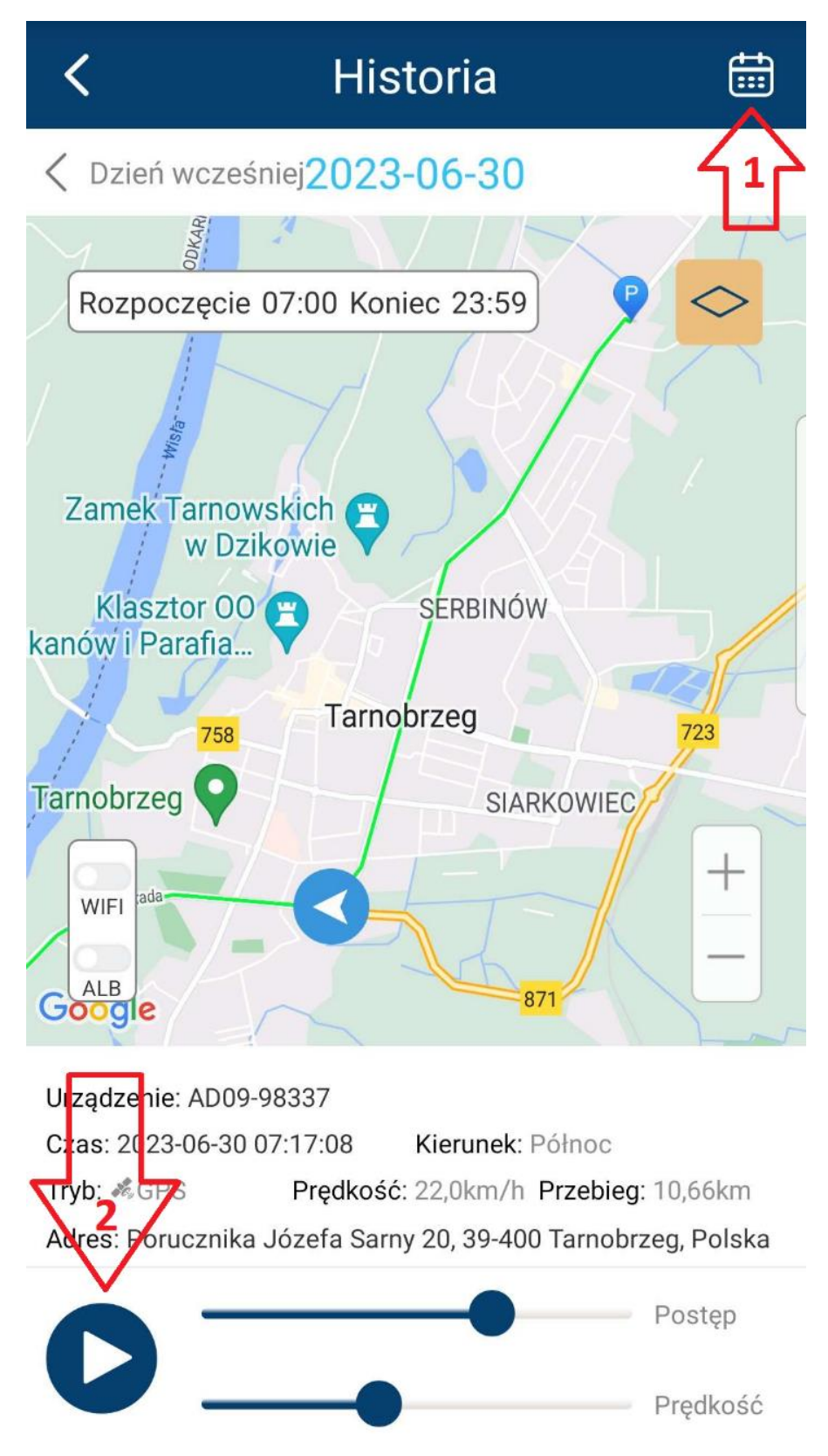

#### GEOSTREFA

Aby ustawić strefę o której przekroczeniu lokalizator będzie nas informował, należy wejść w zakładkę "**Geo-strefa**" w aplikacji, wybrać rodzaj strefy (okrąg lub wielokąt), następnie można zmienić położenie okręgu i jego promień, lub w przypadku wielokątu ustawić wierzchołki strefy naciskając poszczególne punkty na mapie.

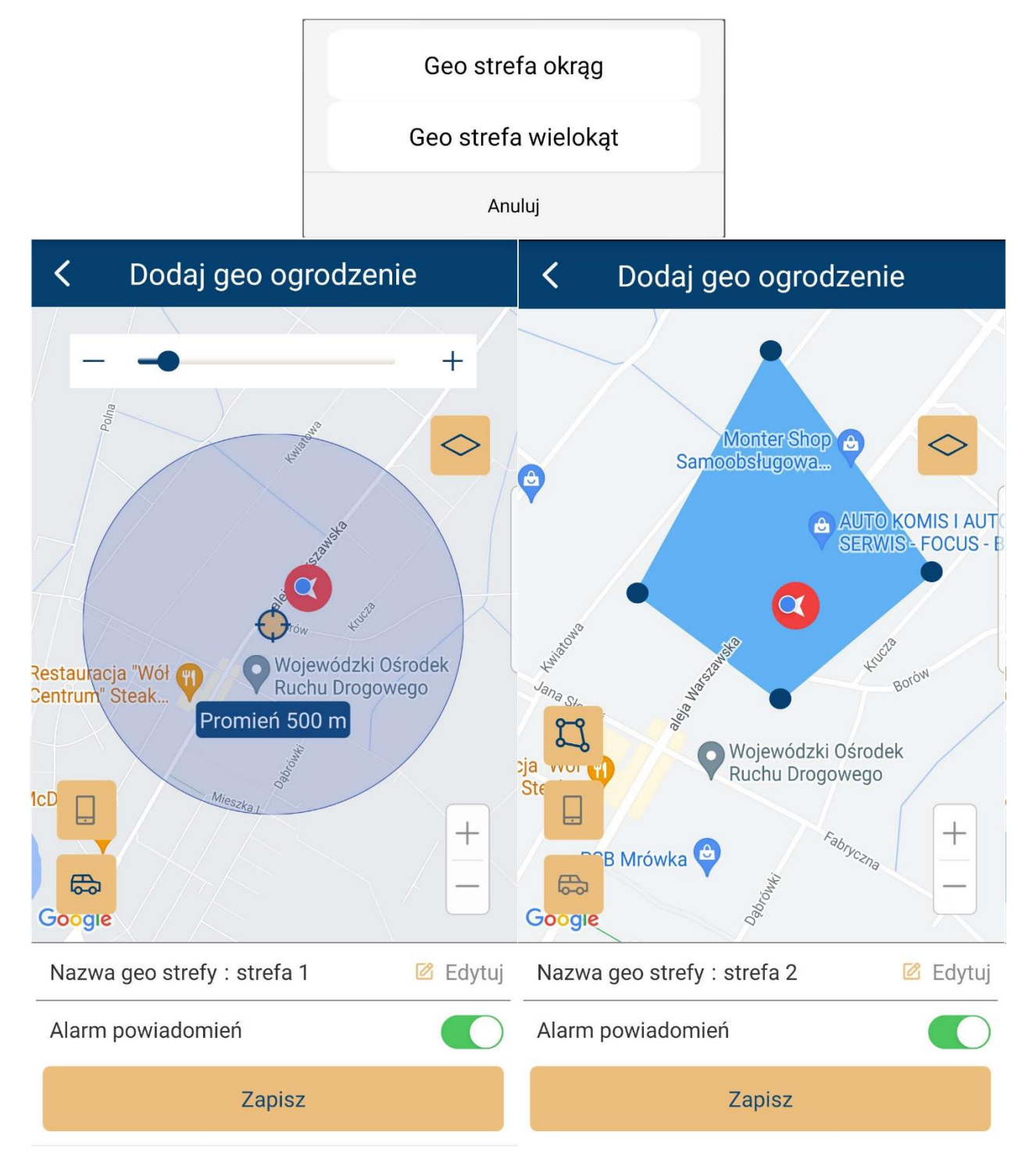

#### KOMENDY

Aby wydać lokalizatorowi instrukcje w jaki sposób ma działać lub jakie polecenia ma wykonać, należy wejść w zakładkę "**Komendy**".

| <   | Komendy                         | (↓) | <    | Komendy                       | [√ |
|-----|---------------------------------|-----|------|-------------------------------|----|
| •   | Uzbrój działanie alarmów        | >   | C    | tryb oszczędzania energii     | >  |
| •   | Rozbrój działanie alarmów       | >   |      | Czułość wibracji              | >  |
|     | Wprowadź numer administratora   | >   | SOS  | Alarm SOS                     | >  |
| D   | Ustaw numer SOS                 | >   |      | tryb monitorowania            | >  |
| 1   | Ustaw częstotliwość odświeżania | >   | •••• | Restart urządzenia            | >  |
| C   | Wybudzenie po wykryciu ruchu    | >   | CZ   | Ustaw strefę czasową          | >  |
| CZ  | tryb oszczędzania energii       | >   | 0    | Ustaw podsłuch                | >  |
|     | Czułość wibracji                | >   | 0    | Ustaw tryb lokalizowania      | >  |
| SOS | Alarm SOS                       | >   | ١    | Przywróć ustawienia fabryczne | >  |
|     | tryb monitorowania              | >   | P    | Zmień hasło                   | >  |

#### INFORMACJE O URZĄDZENIU

Informacje o urządzeniu możemy zmienić w zakładce "Więcej" > "Szczegóły".

| Szczegóły          |                           |                  |     |  |
|--------------------|---------------------------|------------------|-----|--|
| $\bigtriangledown$ | Ikona urządzenia          | 8                | >   |  |
|                    | Nazwa urządzenia          | AD09-98337       | >   |  |
|                    | Model urządzenia          | AD09             |     |  |
|                    | ID urządzenia             | 52498337         |     |  |
|                    | ICCID                     | 610500699086947  |     |  |
|                    | Numer karty SIM           |                  | > ( |  |
| ¢                  | Ostatnia pozycja          | 2023-06-30 11:08 | >   |  |
|                    | Data aktywacji            | 2023-05-25 17:03 |     |  |
| Ħ                  | Data wygaśnięcia          | 2024-05-24       |     |  |
| <u>:</u> /         | Nr tablicy rejestracyjnej |                  | >   |  |
| <b>*</b>           | Nazwa kierowcy            |                  | >   |  |
| S                  | Numer kontaktowy          |                  | >   |  |

#### **RAPORTY O PRZEBIEGU I PARKINGACH**

Raporty o przebiegu i parkingach możemy uzyskać w zakładce "Więcej" > "Raporty".

| K Raport o p                                                   | barkowaniu                         | <                                            | Raport o pr                                                               | zebiegu                                            |  |
|----------------------------------------------------------------|------------------------------------|----------------------------------------------|---------------------------------------------------------------------------|----------------------------------------------------|--|
| 🖻 Urządzenie                                                   | AD09-98337 >                       | <b>U</b>                                     | rządzenie                                                                 | AD09-98337 >                                       |  |
| Czas rozpoczęcia 2023/06/28 >                                  |                                    | Czas rozpoczęcia                             |                                                                           | 2023/06/28 >                                       |  |
| Czas zakończenia 2023/06/28 >                                  |                                    | Czas zakończenia 2023/06/28                  |                                                                           | 2023/06/28 >                                       |  |
| Szukaj                                                         |                                    |                                              | Szuka                                                                     | aj                                                 |  |
| <ul> <li>2023-06-28 00:54</li> <li>2023-06-28 01:09</li> </ul> | Czas trwania: 15minuta             | ¥                                            | 2023-06-28 00:54<br>Sandomierz County,<br>Swietokrzyskie                  |                                                    |  |
| Długość geograficzna geograficzna:50.5292                      | :21.588484 Szerokość<br>92         | 1                                            | 2023-06-28 01:09                                                          | Przebieg: 13,84km<br>Czas poruszania: 15minu<br>ta |  |
| <ul> <li>2023-06-28 01:12</li> <li>2023-06-28 06:53</li> </ul> | Czas trwania: 5Godzina42m<br>inuta |                                              | 6 Aleja Warszawska,<br>Tarnobrzeg,<br>Podkarpackie<br>Voivodeship, Poland | Lu Lu                                              |  |
| Długość geograficzna geograficzna:50.5899                      | :21.694812 Szerokość<br>39         | ▼ 2023-06-28 01:09                           |                                                                           |                                                    |  |
| <ul> <li>2023-06-28 07:09</li> <li>2023-06-28 08:58</li> </ul> | Czas trwania: 1Godzina49m<br>inuta |                                              | 6 Aleja Warszawska,<br>Tarnobrzeg,<br>Podkarpackie<br>Voivodeship, Poland | Przebieg: 6,26km<br>Czas poruszania: 1Godzi        |  |
| Długość geograficzna<br>geograficzna:50.5899                   | :21.694812 Szerokość<br>39         | 2023-06-28 03:06<br>1/5 Aleja Niepodległości | na57mi<br>nuta                                                            |                                                    |  |
| <ul><li>2023-06-28 15:21</li><li>2023-06-29 01:10</li></ul>    | Czas trwania: 9Godzina49m<br>inuta |                                              | Podkarpackie<br>Voivodeship, Poland                                       |                                                    |  |

#### ALARMY

Alarmy i ich historię możemy sprawdzić w zakładce "Więcej" > "Alarmy".

| <                                 | Alarmy | Ð                |
|-----------------------------------|--------|------------------|
| AD09-98337<br>Wyjazd ze strefy(44 | ł)     | 2023/06/30 07:08 |
| AD09-98337<br>Przemieszczenie     |        | 2023/06/30 07:08 |
| AD09-98337<br>Alarm wibracyjny    |        | 2023/06/30 07:07 |
| AD09-98337<br>Wjazd do strefy(44) | )      | 2023/06/29 16:38 |
| AD09-98337<br>Przemieszczenie     |        | 2023/06/29 16:27 |
| AD09-98337<br>Alarm wibracyjny    |        | 2023/06/29 16:27 |

Jeżeli aplikacja nie wysyła alarmów konieczne będzie sprawdzenie ustawień w zakładce "**Więcej**" > "**Profil**" > "**Ustawienia Alertów**". oraz w ustawieniach systemu telefonu, czy aplikacja posiada uprawnienia do wysyłania powiadomień.

| <       | Ustawienia alertów     |  |
|---------|------------------------|--|
| Ustawie | enia alertów           |  |
| Zezw    | ól na powiadomienia    |  |
| Powia   | adomienie z dźwiękiem  |  |
| Powia   | adomienie z wibracjami |  |

#### FUNKCJA ZNAJDŹ ZWIERZAKA (dostępna tylko dla urządzeń model MK032)

Gdy zwierzak jest trudny do zlokalizowania, można uruchomić sygnał świetlny oraz dźwiękowy, aby ułatwić jego szybsze odnalezienie. Aby tego dokonać, należy przejść do zakładki "Więcej" > "Znajdź zwierzaka" i tam włączyć odpowiednią funkcję: "Światła LED" lub/i "Ustawienia dźwięku".

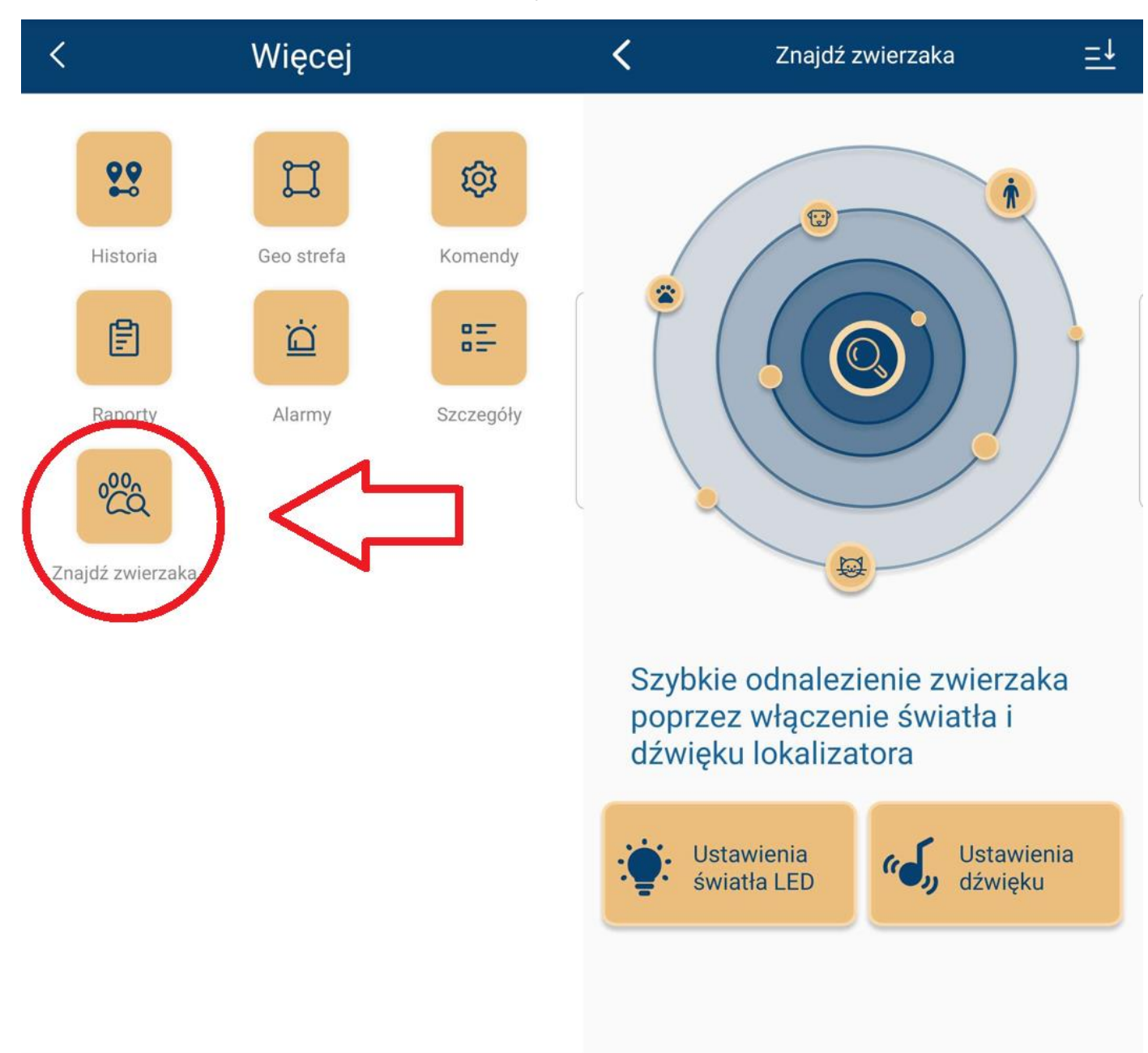

#### UTWORZENIE KONTA – obsługa wielu urządzeń

Za pomocą aplikacji "**MKING GPS**" możemy utworzyć konto do zarządzania z poziomu 1 konta wieloma zakupionymi u nas urządzeniami.

Usługa utworzenia konta jest <mark>płatna jednorazowo 99 zł brutto</mark>. Po zakupie możemy dodać nieskończoną ilość urządzeń działających na aplikacji **MKING.GPS** 

Aby założyć konto do obsługi większej ilości lokalizatorów, proszę postępować zgodnie z poniższymi krokami:

- W aplikacji MKING.GPS naciśnij przycisk "Utwórz konto", a następnie podaj swój adres email, którym w późniejszym czasie będziesz się logował na swoje konto,
- Naciśnij "Pobierz kod weryfikacyjny" otrzymasz kod weryfikacyjny na podany adres e-mail,
- 3) Wpisz kod oraz hasło i naciśnij "Prześlij",

|                                                       | < Utwórz konto 🖓                                                                                                    |  |
|-------------------------------------------------------|----------------------------------------------------------------------------------------------------|--|
| GPS.MKING                                             | <ul> <li>jabap34571@avidapro.com</li> <li>946467</li> <li>Pobierz kod<br/>weryfikacyjny</li> </ul>                                                                                                    |  |
| ID urządzenia Nazwa użytkownika                       | <del>&gt;</del>                                                                                                    |  |
| Nazwa użytkownika                                     | > <del></del>                                                                                                    |  |
| Hasło >rr                                             | Prześlij                                                                                                    |  |
| Zaloguj się                                           | Usługa utworzenia konta jest płatna.<br>Koszt utworzenia konta to 99 zł brutto. Po<br>wykupieniu tej usługi otrzymujesz możliwość<br>utworzenia konta, dodawania zakupionych<br>u nas urządzeń, monitorowania ich i<br>zarządzania nimi za pomocą jednego konta. |  |
| Zapamiętaj dane logowania Zapomniałem hasła<br>V1.0.6 |                                                                                                    |  |
| Utwórz konto Konto Demo                               |                                                                                                    |  |

4) Opłać zakup usługi utworzenia konta (podaj adres e-mail celem otrzymania potwierdzenia płatności),

Płatności można dokonać za pomocą kodu BLIK lub Karty płatniczej.

| MKING.PL                                                                   | MKING.PL                                                                   |  |  |
|----------------------------------------------------------------------------|----------------------------------------------------------------------------|--|--|
| Opłata za założenie konta na platformie<br>gps.mking.pl<br><b>99,00 zł</b> | Opłata za założenie konta na platformie<br>gps.mking.pl<br><b>99,00 zł</b> |  |  |
| E-mail                                                                     | E-mail                                                                     |  |  |
| jabap34571@avidapro.com                                                    | jabap34571@avidapro.com                                                    |  |  |
| Metoda płatności                                                           | Metoda płatności                                                           |  |  |
| BLIK Ta                                                                    | BLIK                                                                       |  |  |
| Kod BLIK ③                                                                 | Informacje o karcie                                                        |  |  |
| 123 456                                                                    | 4242 4242 4242 4242 VISA                                                   |  |  |
|                                                                            | 12 / 26 000 💷                                                              |  |  |
| Zapłać 🔒                                                                   | lmię i nazwisko na karcie                                                  |  |  |

5) Po dokonaniu opłaty, wybierz zakładkę "**Nazwa użytkownika**" wpisz te same dane, co podczas tworzenia konta tj. **adres mailowy** oraz **hasło** i dodaj pierwszy lokalizator,

|                                                                         | <         | Dodaj urządzenie        |   |
|-------------------------------------------------------------------------|-----------|-------------------------|---|
| GPS.MKING                                                               | Pojazd 1  |                         |   |
|                                                                         | 191751088 | ID LOKALIZATORA         | 8 |
| ID urządzenia Nazwa użytkownika                                         | 123456    | HASŁO (DOMYŚLNE 123456) |   |
| jabap34571@avidapro.com                                                 |           | Dodaj                   |   |
|                                                                         |           |                         |   |
| Zaloguj się                                                             |           |                         |   |
| Zapamiętaj dane logowania Zapomniałem hasła                             |           |                         |   |
| Zaloguj się    Zapamiętaj dane logowania    Zapomniałem hasła    V1.0.6 |           |                         |   |

6) Kolejne lokalizatory można dodać wchodząc w zakładkę "Lista" i naciskając "+" w lewym górnym rogu.

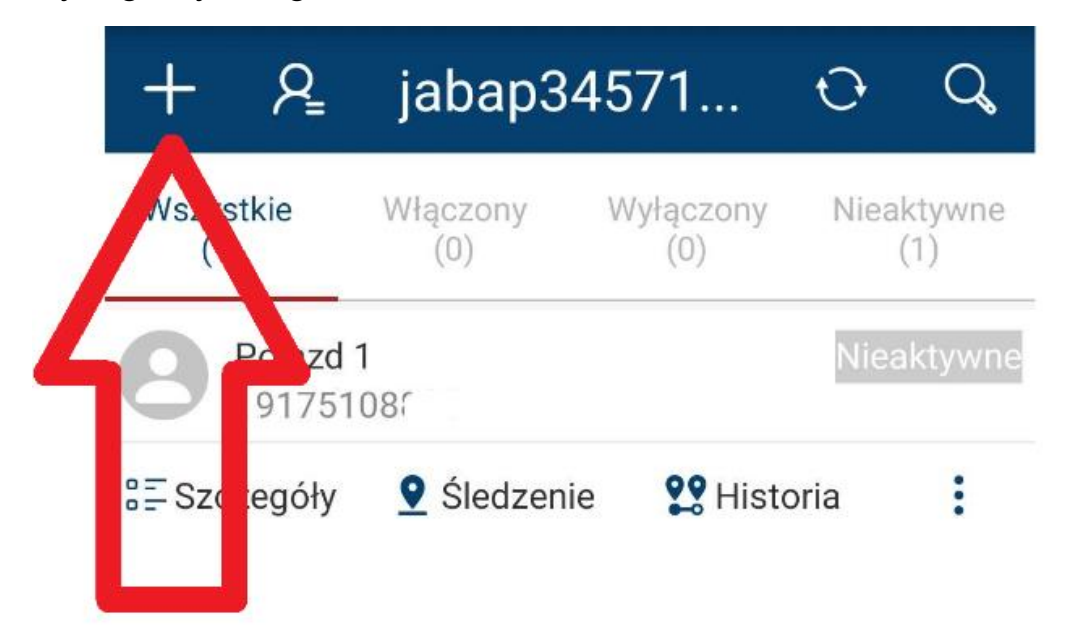

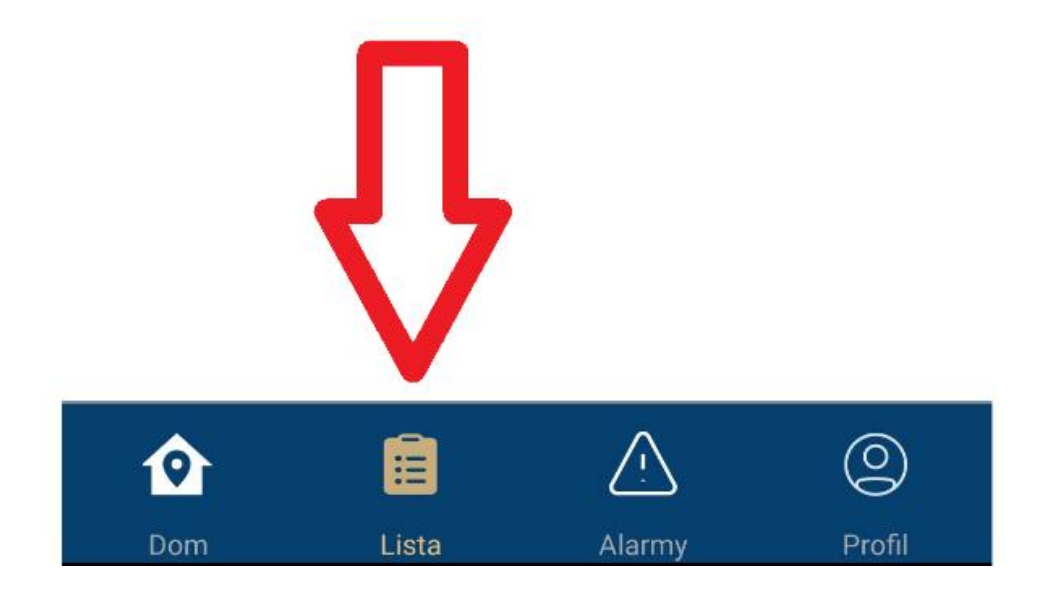

## 9. STRONA INTERNETOWA

LINK DO STRONY INTERNETOWEJ:

## gps.mking.pl

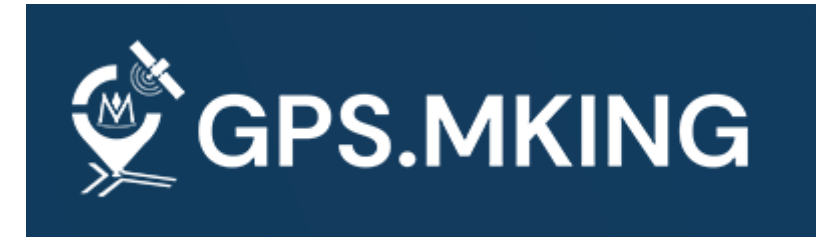

Logujemy się do lokalizatora GPS za pomocą zakładka "**ID urządzenia"**, wpisując **numer ID** który został naklejony na opakowaniu oraz urządzeniu.

Hasło dla każdego urządzenia jest domyślne: 123456

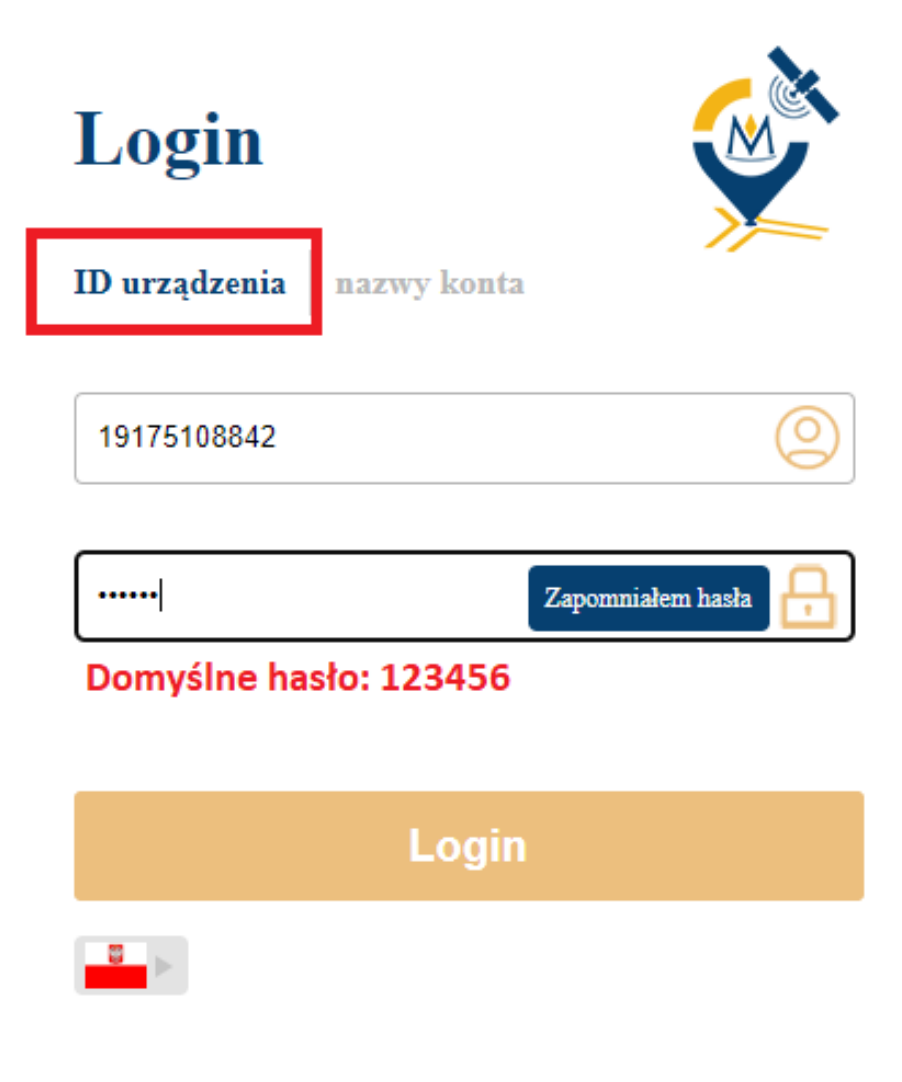

## FUNKCJE STRONY INTERNETOWEJ

|                                                                | 2 Monitorowanie Statystyki                                                                                                    | G                                                                                                    | Witaj   AD09-08842 2 [Zmień hasło Wyjście                                                                                                    |
|----------------------------------------------------------------|----------------------------------------------------------------------------------------------------|----------------------------------------------------------------------------------------------------|----------------------------------------------------------------------------------------------------|
| Obecne miejsce ->Monitorowanie                                 |                                                                                                    | <u>_</u>                                                                                                    |                                                                                                    |
| Wszystko (1) Włączony (1) Wyłączony (0)                        | AD09-08842:6 Aleja Warszawska, Tarnobrzeg, Podkarpackie Voivodeship, Poland                                                                                                    | Google Ma                                                                                                    | ap 🗸 🗌 Zablokuj 🗹 Nazwa urzadzenia                                                                                                    |
| AD09-08842 Potioj<br>Att. Pozycja Odtwarzanie<br>więcej v<br>1 | Visioner procession in the second second sec | Advise Virgini<br>Lippia<br>Klainegad<br>Kainegad<br>K | tine denar denar de la denar de la denar d |

| Lp. | Opis                                                       |
|-----|------------------------------------------------------------|
| 1   | Panel obsługi lokalizatorów                                |
| 2   | Monitorowanie położenia lokalizatora w czasie rzeczywistym |
| 3   | Statystyki lokalizatora                                    |
| 4   | Wybór mapy (Google/Baidu/OpenStreetMap)                    |
| 5   | Widok ogólny / satelitarny                                 |
| 6   | Zmiana hasła                                               |
| 7   | Parametry lokalizatora w czasie rzeczywistym               |
| 8   | Szczegóły lokalizatorów                                    |
| 9   | Przegląd alarmów                                           |
|     |                                                            |

#### STATYSTYKI

Centrum statystyk zapewnia raporty z urządzenia w czasie rzeczywistym, wystarczy wybrać odpowiednią statystykę (1), wyznaczyć zakres dat (2), i nacisnąć szukaj (3).

| 🔮 GPS.MI               | KING                       | Monitorowanie Statystyki                               |             |
|------------------------|----------------------------|--------------------------------------------------------|-------------|
| Obecne miejsce ->\$    | Statystyki                 |                                                        |             |
| Statystyki urząc       | lzeń                       | Szczegóły przemieszczeń                                |             |
| Przemieszczenia        | Dystans                    | Od : 2023-06-27 00:00 🛗 Do : 2023-06-28 00:00 🛗 Szukaj | ksportuj do |
| Szczegóły<br>parkingów | Przekroczenia<br>prędkości | Numer A Nazwa                                          | Dystans     |
| Raporty<br>wyłączeń    |                            | 1 AD09-08842                                           | 1.84        |
| Raport<br>temperatury  | Raport<br>wilgotności      |                                                        |             |
| Statystyki alarmów     |                            | $\Theta$                                               |             |
| Alarmy                 | Statystyki<br>alarmów      |                                                        |             |
| Szczegóły<br>alarmu    | Geo strefa                 |                                                        |             |

#### INFORMACJE O URZĄDZENIU

Aby sprawdzić lub zmienić informacje o lokalizatorze należy w zakładce monitorowanie, w panelu obsługi lokalizatorów, lub parametrach lokalizatora w czasie rzeczywistym wybrać funkcję "**Informacje**".

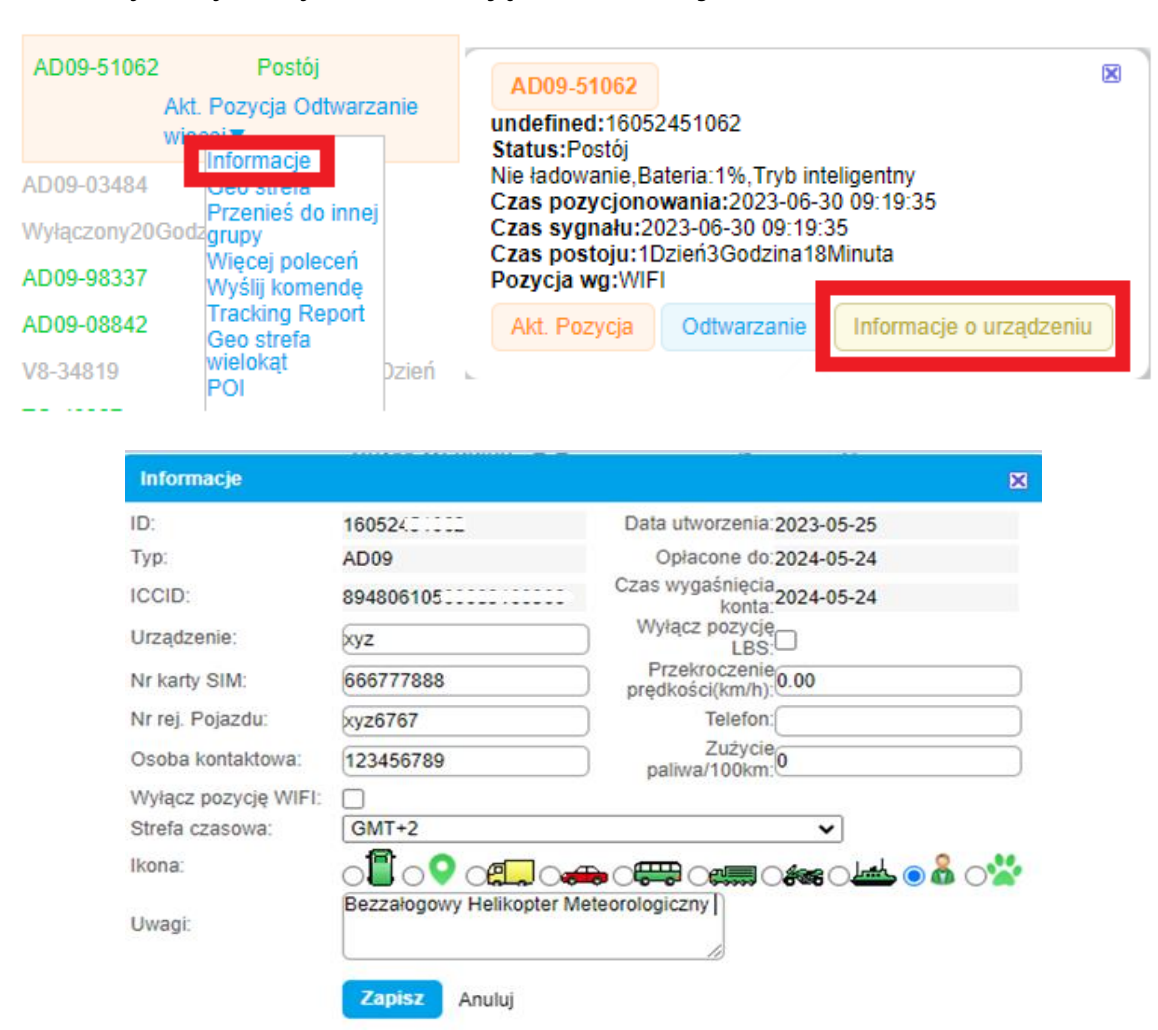

#### **HISTORIA TRASY**

Aby sprawdzić historię trasy należy w zakładce monitorowanie, w panelu obsługi lokalizatorów, lub parametrach lokalizatora w czasie rzeczywistym wybrać funkcję "**Odtwarzanie**".

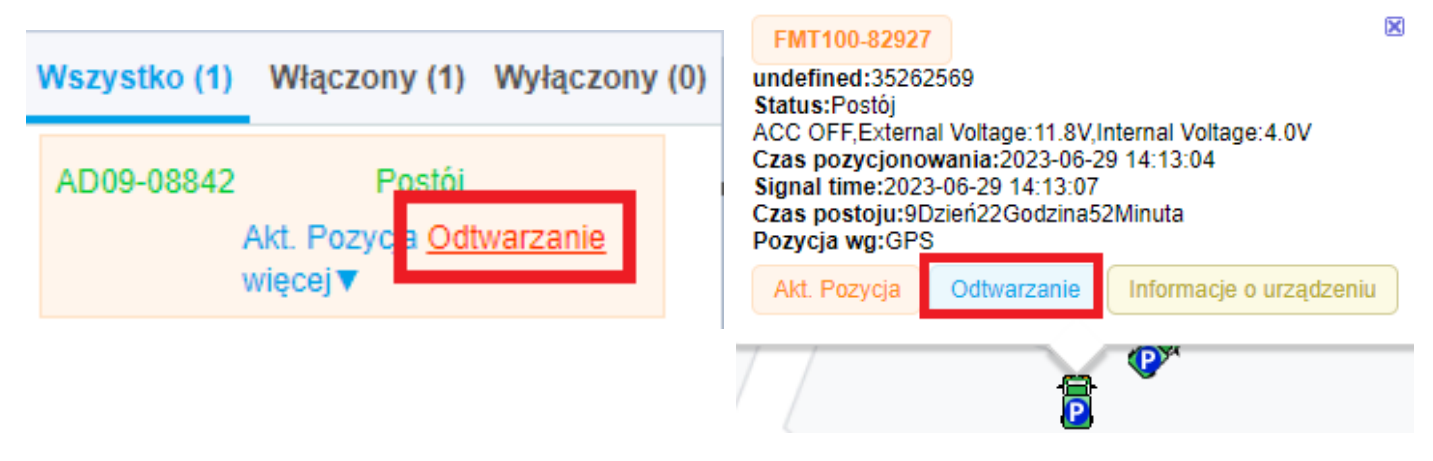

Nastąpi przeniesienie do nowej zakładki w której należy wybrać zakres dat (1), i nacisnąć "**Odtwórz**" (2). Dodatkowo można pobrać trasę w formacie **.xls** naciskając w prawym górnym rogu "**Pobierz**" (3).

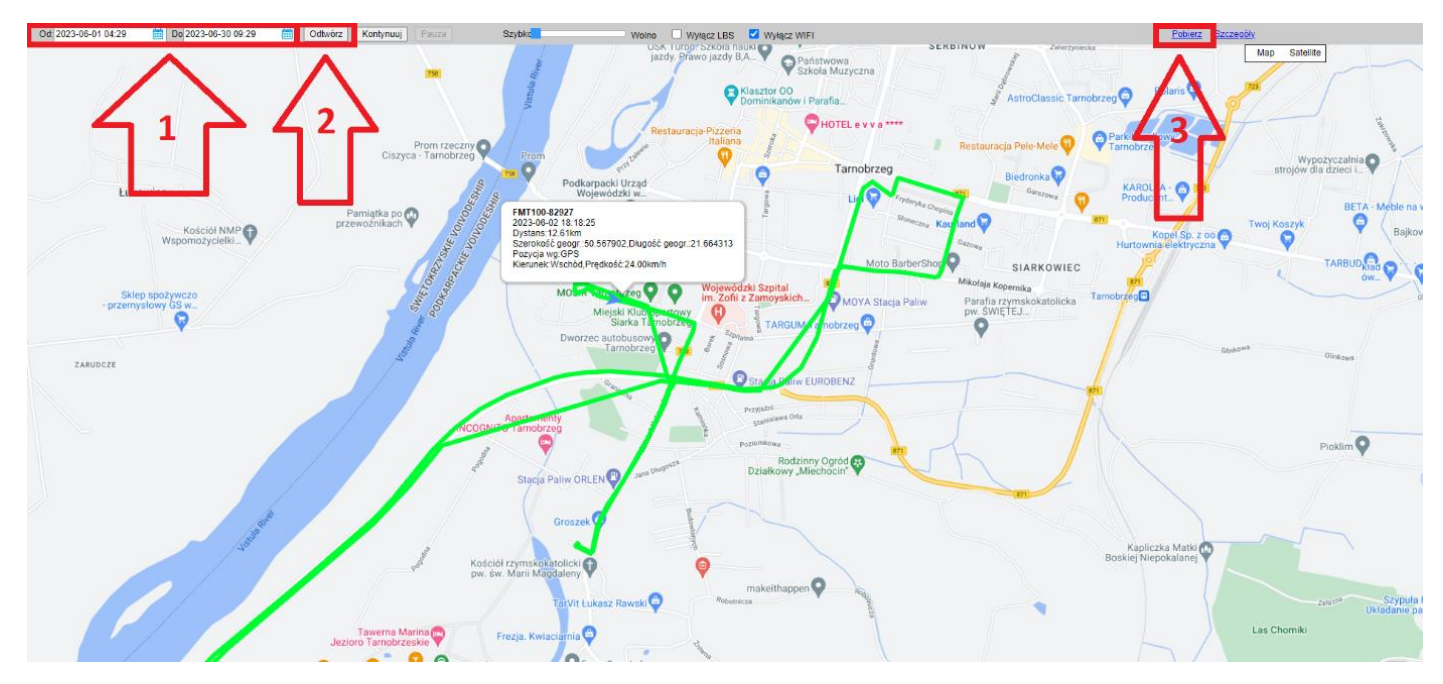

#### GEOSTREFA

Aby ustalić geostrefę należy w zakładce monitorowanie, w panelu obsługi lokalizatorów wybrać opcję "**więcej**" a następnie "**Geo-strefa**".

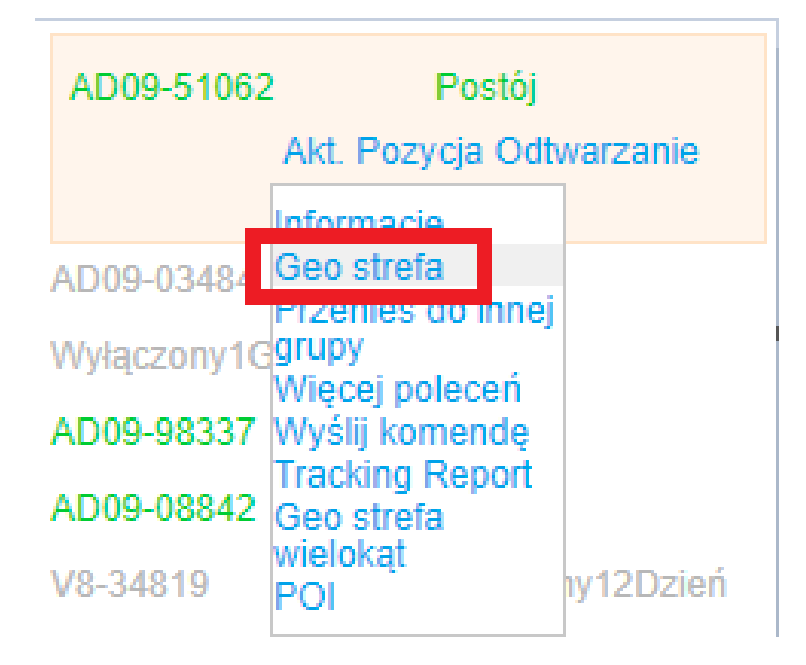

Nastąpi przeniesienie do nowej zakładki w której należy wybrać funkcję "**dodaj**", a następnie ustawić strefę w odpowiedniej pozycji (1), zmienić jego promień (2), dodać nazwę (3) i zapisać (4).

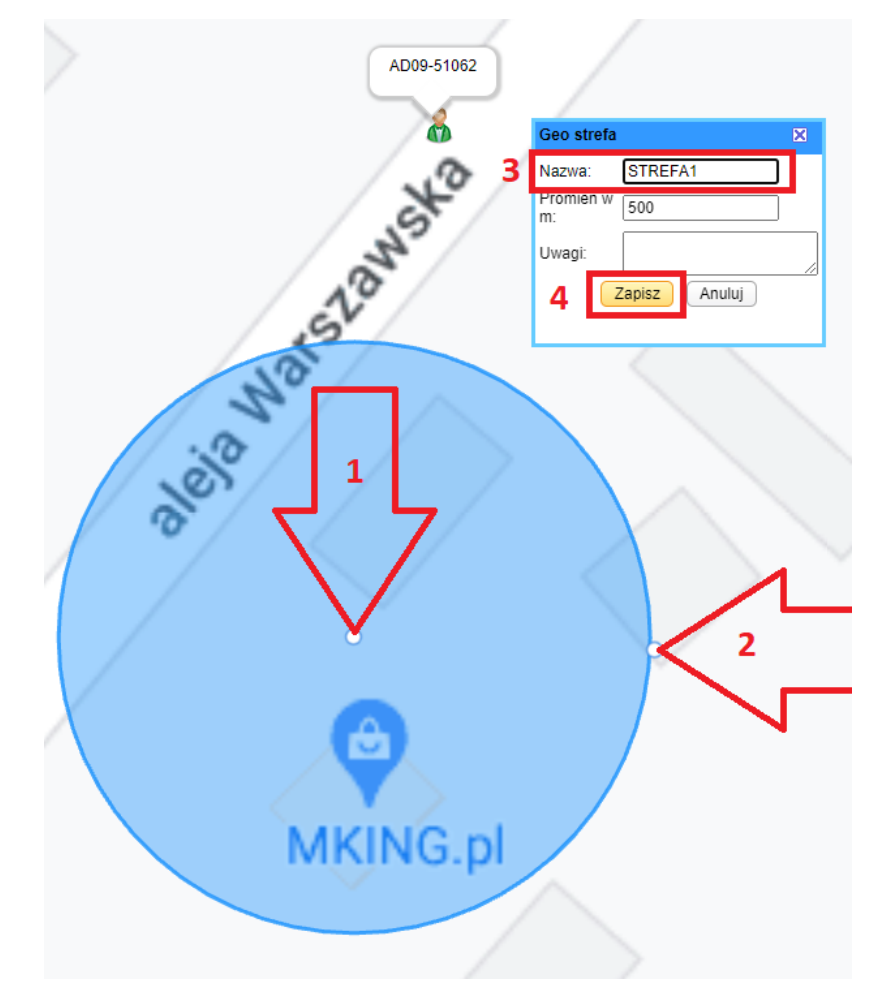

#### GEOSTREFA WIELOKĄT

Aby ustalić geostrefę należy w zakładce monitorowanie, w panelu obsługi lokalizatorów wybrać opcję "**więcej**" a następnie "**Geo-strefa wielokąt**".

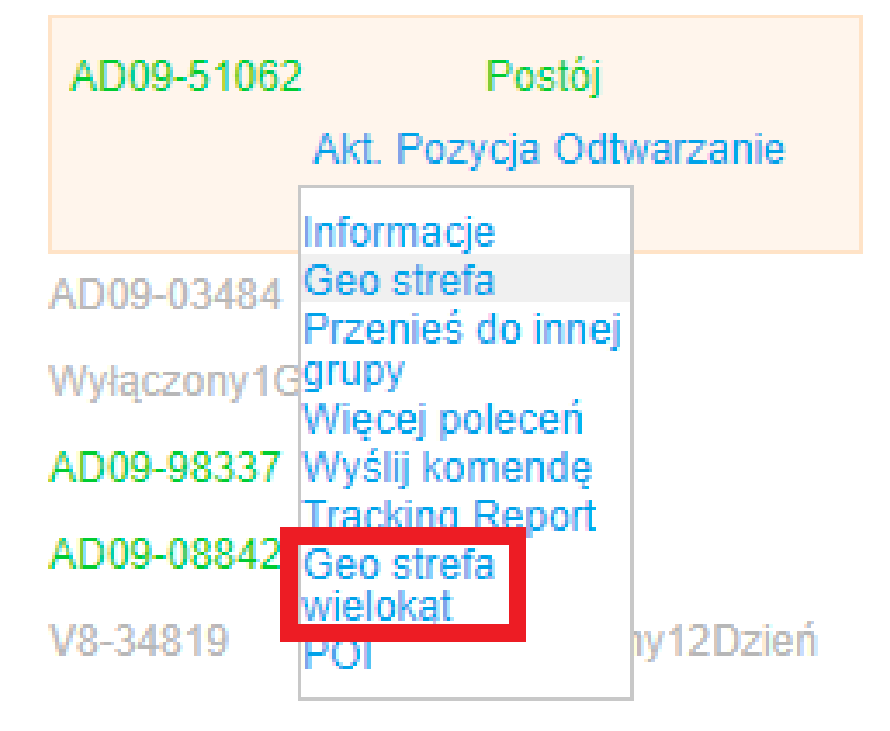

Nastąpi przeniesienie do nowej zakładki w której należy wybrać funkcję "**dodaj**", a następnie ustawić strefę w odpowiedniej pozycji pojedynczymi kliknięciami kursora na mapie.

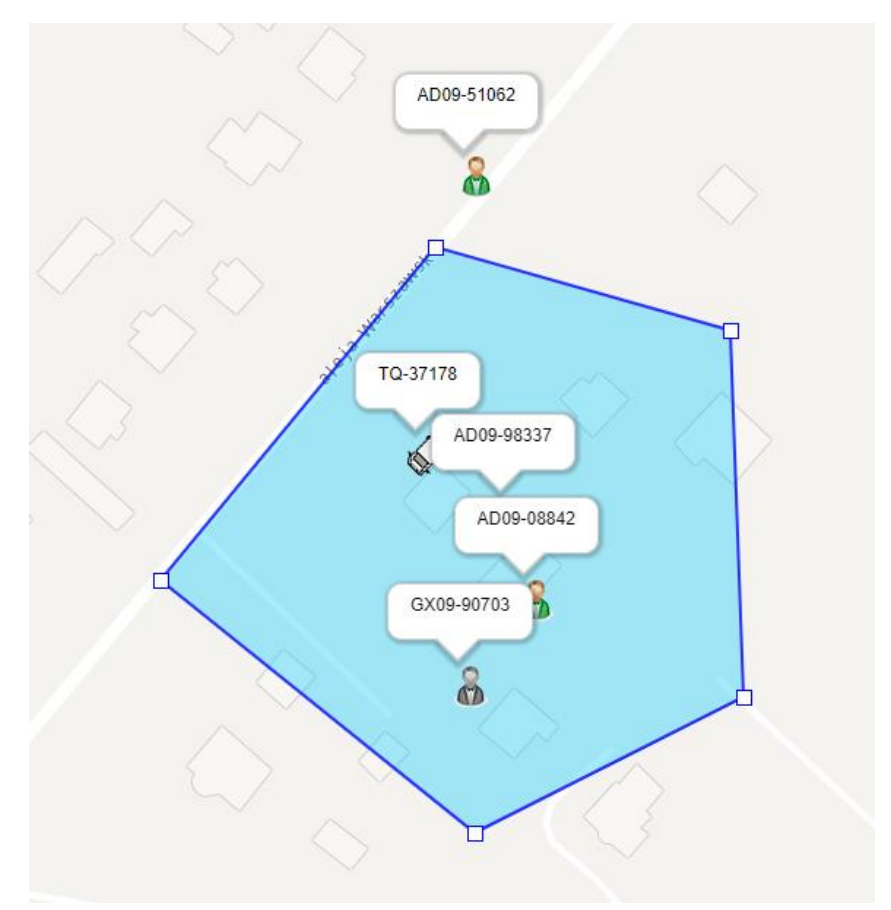

## **10. LISTA KOMEND SMS**

| KOWENDA                | ODPOWIEDZ        | INFORMACJA O POLECENIU                                                                                                    |
|------------------------|------------------|----------------------------------------------------------------------------------------------------|
| password,123456,666888 | password ok      | Zmiana hasła do wysyłania komend<br>SMS 123456 > 666888                                                                                                    |
| 125#                   | ок               | Uruchomienie alarmu SMS w<br>momencie wykrycia wstrząsu przez<br>lokalizator GPS                                                                                                    |
| 126#                   | ок               | Wyłączenie alarmu SMS w momencie<br>wykrycia wstrząsu przez lokalizator<br>GPS                                                                                                    |
| 122#                   | ок               | Uruchomienie alarmu dzwonienia w<br>momencie wykrycia wstrząsu przez<br>lokalizator GPS                                                                                                    |
| 121#                   | ок               | Wyłączenie alarmu dzwonienia w<br>momencie wykrycia wstrząsu przez<br>lokalizator GPS                                                                                                    |
| vibtime,123456,n       | ОК               | Ustawianie czasu ile ma trwać<br>wstrząs aby urządzenie go uznało<br>jako alarm. Tzw. Czułość wstrząsu.<br>1-15 sekund, N (0 ~15), 0 oznacza<br>wyłączenie alarmu standardowy czas<br>3 sekundy, alarm wstrząsowy trwa<br>przez 3 sekundy. |
| 261#                   | ОК               | Uruchomienie alarmu SMS o niskim<br>stanie baterii                                                                                                    |
| 260#                   | ОК               | Wyłączenie alarmu SMS o niskim stanie baterii                                                                                                    |
| 251#                   | ОК               | Uruchomienie alarmu połączenia o<br>niskim stanie baterii                                                                                                    |
| 250#                   | ОК               | Wyłączenie alarmu połączenia o<br>niskim stanie baterii                                                                                                    |
| G1234                  |                  | Współrzędne lokalizacji z linkiem do<br>Google Maps                                                                                                    |
| SF                     | SF OK            | Uzbrojenie alarmów – włączenie ich<br>w stan czuwania                                                                                                    |
| CF                     | CF OK            | Rozbrojenie alarmów - wyłączenie ich<br>w stan czuwania                                                                                                    |
| CQGPS                  | GPS reset OK!    | Restart modułu GPS                                                                                                    |
| CQ                     | system reset OK! | Restart urządzenia                                                                                                    |
| FORMAT                 | OK               | Przywrócenie ustawień fabrycznych                                                                                                    |
| apn,123456,internet    | apn ok           | Ustawienie APN:internet                                                                                                    |

| apnuser,123456,internet   | apnuser ok    | Ustawienie APN użytkownika:internet                                                                                                    |
|---------------------------|---------------|----------------------------------------------------------------------------------------------------|
| apnpasswd,123456,internet | apnpasswd ok  | Ustawienie APN hasła:internet                                                                                                    |
| IP a.gps85.com 7700       | set IP OK     | Zmiana IP oraz PORTU                                                                                                    |
| CXZT                      |               | Informacje o urządzeniu                                                                                                    |
| FREQ,123456,30            | ок            | Ustawienie czasu wysyłania pozycji<br>gdy urządzenie jest w ruchu                                                                                                    |
| STATIC,123456,60          | ок            | Ustawienie czasu wysyłania pozycji<br>gdy urządzenie jest w postoju                                                                                                    |
| sleep,123456,10           | ок            | Tryb uśpienia, 10 oznacza minuty, po<br>10 minutach postoju, urządzenie nie<br>wysyła żadnych danych, 0 wyłącza<br>tryb uśpienia. Tryb uśpienia jest<br>wzbudzany w momencie<br>wstrząsu/ruchu/sms/dzwonienia                |
| zone,123456,e02           | ОК            | Zmiana strefy czasowej lokalizatora                                                                                                    |
| 109#                      | ок            | Zmiana języka oprogramowania na<br>Angielski                                                                                                    |
| soudswitch,123456,1       | OK            | Włącz alarm dźwiękowy                                                                                                    |
| soudswitch,123456,0       | OK            | Wyłącz alarm dźwiękowy                                                                                                    |
| DY                        | CUT OIL OK    | SMS odcina przekaźnik - paliwo<br>Uwaga: W celu zapewnienia<br>bezpieczeństwa pojazdu, komenda<br>działa w momencie, gdy pojazd stoi<br>lub gdy prędkość pojazdu jest<br>mniejsza niż 20 km / h, gdy pojazd<br>jest w ruchu. |
| КҮ                        | RESUME OIL OK | SMS wznawia działanie przekaźnika – paliwa                                                                                                    |
| ACCLOCK,123456,1          | ок            | Uruchomienie automatycznego<br>uzbrajania lokalizatora w momencie<br>wyłączenia stacyjki                                                                                                    |
| ACCLOCK,123456,1          | ОК            | Wyłączenie automatycznego<br>uzbrajania lokalizatora w momencie<br>wyłączenia stacyjki                                                                                                    |
| ACCLT,123456,3            | ОК            | Ustalenie po jakim czasie lokalizator<br>automatycznie się uzbroi po<br>wyłączeniu stacyjki (domyślnie 3<br>minuty)                                                                                                    |